# USER'S MANUAL

## JCO-6000-ORN-A (2EBIO) NVIDIA Jetson AGX Orin<sup>™</sup> AI Computer

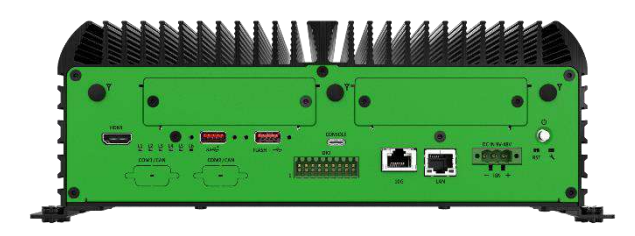

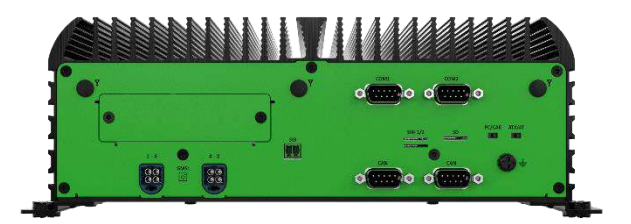

## **Table of Contents**

| Prefaces .       |                                                                   | . 04 |
|------------------|-------------------------------------------------------------------|------|
| Revision         |                                                                   |      |
| Disclaimer       |                                                                   |      |
| Copyright Notice |                                                                   | 04   |
| Tradema          | Trademarks Acknowledgment                                         |      |
| Environ          | Environmental Protection Announcement                             |      |
| Safety P         | Safety Precautions                                                |      |
| Technica         | l Support and Assistance                                          | 06   |
| Convent          | ions Used in this Manual                                          | 06   |
| Package          | Contents                                                          | 07   |
| Ordering         | g Information                                                     | 07   |
| Optiona          | Accessory                                                         | 07   |
| Chapter 1        | Product Introductions                                             | . 09 |
| 1.1              | Overview                                                          | 10   |
| ±                | Kev Feature                                                       | 10   |
| 1 :              | P Hardware Specification                                          | .11  |
| 1 3              | 3 System 1/0                                                      | 14   |
| 1                | 1 3 1 ICO-6000-ORN-A (2EBIO) I/O                                  | 14   |
|                  | 1 3 2 EDGEBoostI/O Bracket [FBIO]                                 | 16   |
| 1.4              | Mechanical Dimension                                              | 18   |
|                  | 1.4.1 JCO-6000-ORN-A (2EBIO)                                      | 18   |
| Chanter 2        | Mechanical Specifications                                         | 19   |
|                  | Switch and connector Locations                                    | 20   |
| ۷                | 2 1 1 Ton View                                                    | 20   |
|                  | 2.1.1 lop view                                                    | 20   |
| 2                | Connector / Switch Definition                                     | 21   |
| 2                | 3 I/O Interface Descriptions                                      | . 22 |
| 2.,              |                                                                   | . 25 |
| Chapter 3        | System Setup                                                      | 42   |
| 3.:              | L Set torque force to 3.5 kgf-cm to screw or unscrew system parts | . 43 |
| 3.2              | 2 Removing Chassis Bottom Cover                                   | 43   |
| 3.3              | 3 Install M.2 M Key card                                          | 45   |
| 3.4              | Installing Wi-Fi Module and Antenna                               | 47   |
| 3.               | 5 Installing 4G/5G Module and Antenna                             | . 50 |
| 3.0              | 5 Assembling Chassis Bottom Cover                                 | . 53 |
| 3.1              | 7 Installing SIM Card                                             | . 54 |
| 3.8              | 3 Installing SD card                                              | . 56 |
| 3.9              | Installing Wall Mount                                             | . 57 |
| 3.:              | L0 Appendix A Optional COM                                        | . 58 |
| 3.:              | 1 Appendix B Optional CAN                                         | . 59 |
| Chapter 4        | Software Setup Guide                                              | . 60 |
| 4.:              | OS Flash Image Guide                                              | 61   |
|                  | 4.1.1 Preparation                                                 | 61   |
|                  | 4.1.2 Flash BSP Image                                             | 62   |
| 4.2              | 2 MCU Control Functions                                           | 65   |
|                  | 4.2.1 Control Functions                                           | . 65 |
|                  | 4.2.2 LED Control                                                 | 65   |

## **Table of Contents**

|     | 4.2.3 GPIO Control                        | 66 |
|-----|-------------------------------------------|----|
|     | 4.2.4 Device Mode Status                  | 67 |
|     | 4.2.5 Buzzer Control                      | 68 |
|     | 4.2.6 Power on Buzzer Control             | 68 |
|     | 4.2.7 Com Port Control                    | 69 |
|     | 4.2.8 IGN Power On/Off Delay Time Control | 70 |
|     | 4.2.9 Setting Save Control                | 72 |
| 4.3 | GMSL Camera Control (Optional)            | 73 |

## **Prefaces**

## Revision

| Revision | Description     | Date      |
|----------|-----------------|-----------|
| 1.0      | Manual Released | 2024/9/11 |

## Disclaimer

All specifications and information in this User's Manual are believed to be accurate and up to date. Premio Inc. does not guarantee that the contents herein are complete, true, accurate or non-misleading. The information in this document is subject to change without notice and does not represent a commitment on the part of Premio Inc.

Premio Inc. disclaims all warranties, express or implied, including, without limitation, those of merchantability, fitness for a particular purpose with respect to contents of this User's Manual. Users must take full responsibility for the application of the product.

## **Copyright Notice**

All rights reserved. No part of this manual may be reproduced or transmitted in any form or by any means, electronic or mechanical, including photocopying, recording, or information storage and retrieval systems, without the prior written permission of Premio Inc. Copyright © Premio Inc.

## **Trademarks Acknowledgment**

Intel<sup>®</sup>, Celeron<sup>®</sup> and Pentium<sup>®</sup> are trademarks of Intel Corporation.

Windows® is registered trademark of Microsoft Corporation.

AMI is trademark of American Megatrend Inc.

IBM, XT, AT, PS/2 and Personal System/2 are trademarks of International Business Machines Corporation All other products and trademarks mentioned in this manual are trademarks of their respective owners.

## **Environmental Protection Announcement**

Do not dispose this electronic device into the trash while discarding. Please recycle to minimize pollution and ensure environment protection.

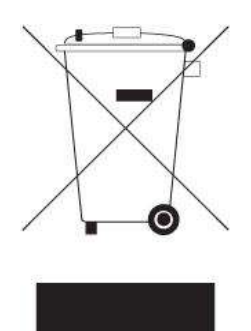

#### **Safety Precautions**

Before installing and using the equipment, please read the following precautions:

- Put this equipment on a reliable surface during installation. Dropping it or letting it fall could cause damage.
- The power outlet shall be installed near the equipment and shall be easily accessible.
- Turn off the system power and disconnect the power cord from its source before making any installation. Be sure both the system and the external devices are turned OFF. Sudden surge
- of power could ruin sensitive components. Make sure the equipment is properly grounded.
- When the power is connected, never open the equipment. The equipment should be opened only by qualified service personnel.
- Make sure the voltage of the power source is correct before connecting the equipment to the power outlet.
- Disconnect this equipment from the power before cleaning. Use a damp cloth. Do not use liquid or spray detergents for cleaning.
- Avoid the dusty, humidity and temperature extremes.
- Do not place heavy objects on the equipment.
- If the equipment is not used for long time, disconnect it from the power to avoid being damaged by transient over-voltage.
- The storage temperature shall be above -40°C and below 85°C.
- The computer is provided with a battery-powered real-time clock circuit. There is a danger of explosion if incorrectly replaced. Replace only with the same or equivalent type recommended by the manufacturer.
- If one of the following situation arises, get the equipment checked be service personnel:
  - The power cord or plug is damaged.
  - Liquid has penetrated into the equipment.
  - The equipment has been exposed to moisture.
  - The equipment does not work well or it cannot work according the user's manual.
  - The equipment has been dropped and damaged.
  - The equipment has obvious signs of breakage.

## **Technical Support and Assistance**

- Visit the Premio Inc website at <u>www.premioinc.com</u> where you can find the latest information about the product.
- 2. Contact your distributor, our technical support team or sales representative for technical support if you need additional assistance. Please have following information ready before you call:
  - Model name and serial number
  - Description of your peripheral attachments
  - Description of your software (operating system, version, application software, etc.)
  - A complete description of the problem
  - The exact wording of any error messages

### **Conventions Used in this Manual**

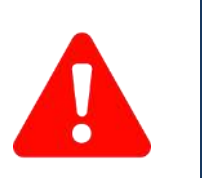

VARNING

VOTE

This indication alerts operators to an operation that, if not strictly observed, may result in severe injury.

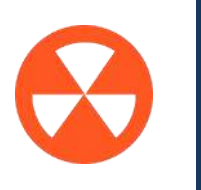

This indication alerts operators to an operation that, if not strictly observed, may result in safety hazards to personnel or damage to equipment.

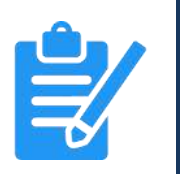

This indication provides additional information to complete a task easily.

## **Package Contents**

Before installation, please ensure all the items listed in the following table are included in the package.

| ltem | Description                     | Q'ty |
|------|---------------------------------|------|
| 1    | JCO-6000-ORN-A AI Edge Computer | 1    |
| 2    | Wall Mount Kit                  | 1    |
| 3    | Accessory Kit                   | 1    |

## **Ordering Information**

| Model No.            | Product Description                                                                                                    |
|----------------------|----------------------------------------------------------------------------------------------------|
| JCO-6000-ORN-A       | Superior Edge AI Computer with NVIDIA Jetson AGX Orin 12-core/8-<br>core Arm <sup>®</sup> CPU, 2x LAN, 3x USB, 2x COM             |
| JCO-6000-ORN-A-4L    | Superior Edge AI Computer with NVIDIA Jetson AGX Orin 12-core/8-<br>core Arm <sup>®</sup> CPU, 6x LAN, 3x USB, 2x COM             |
| JCO-6000-ORN-A-4LM12 | Superior Edge AI Computer with NVIDIA Jetson AGX Orin 12-core/8-<br>core Arm <sup>®</sup> CPU, 2x LAN, 3x USB, 2x COM, 4x M12 LAN |
| JCO-6000-ORN-A-8L    | Superior Edge AI Computer with NVIDIA Jetson AGX Orin 12-core/8-<br>core Arm <sup>®</sup> CPU, 10x LAN, 3x USB, 2x COM            |
| JCO-6000-ORN-A-8LM12 | Superior Edge AI Computer with NVIDIA Jetson AGX Orin 12-core/8-<br>core Arm <sup>®</sup> CPU, 2x LAN, 3x USB, 2x COM, 8x M12 LAN |
| JCO-6000-ORN-A-4P    | Superior Edge AI Computer with NVIDIA Jetson AGX Orin 12-core/8-<br>core Arm <sup>®</sup> CPU, 2x LAN, 3x USB, 2x COM, 4x PoE     |
| JCO-6000-ORN-A-4PM12 | Superior Edge AI Computer with NVIDIA Jetson AGX Orin 12-core/8-<br>core Arm <sup>®</sup> CPU, 2x LAN, 3x USB, 2x COM, 4x M12 PoE |
| JCO-6000-ORN-A-D10G  | Superior Edge AI Computer with NVIDIA Jetson AGX Orin 12-core/8-<br>core Arm <sup>®</sup> CPU, 2x LAN, 3x USB, 2x COM, 2x 10G LAN |
| JCO-6000-ORN-A-4U3   | Superior Edge AI Computer with NVIDIA Jetson AGX Orin 12-core/8-<br>core Arm <sup>®</sup> CPU, 2x LAN, 7x USB, 2x COM             |

Preface

| Model No.           | Product Description                                                                                                    |
|---------------------|----------------------------------------------------------------------------------------------------|
| JCO-6000-ORN-A-8U3  | Superior Edge AI Computer with NVIDIA Jetson AGX Orin 12-core/8-<br>core Arm <sup>®</sup> CPU, 2x LAN, 11x USB, 2x COM                      |
| JCO-6000-ORN-A-4U3V | Superior Edge AI Computer with NVIDIA Jetson AGX Orin 12-core/8-<br>core Arm <sup>®</sup> CPU, 2x LAN, 3x USB, 2x COM, 4x USB Locking Ports |
| JCO-6000-ORN-A-8U3V | Superior Edge AI Computer with NVIDIA Jetson AGX Orin 12-core/8-<br>core Arm <sup>®</sup> CPU, 2x LAN, 3x USB, 8x USB Locking Ports, 2x COM |
| JCO-6000-ORN-A-M2MK | Superior Edge AI Computer with NVIDIA Jetson AGX Orin 12-core/8-<br>core Arm <sup>®</sup> CPU, 2x LAN, 3x USB, 2x COM, 1x M.2 M-Key         |
| JCO-6000-ORN-A-110V | Superior Edge AI Computer with NVIDIA Jetson AGX Orin 12-core/8-<br>core Arm <sup>®</sup> CPU, 2x LAN, 3x USB, 2x COM, 1x 110V DC IN        |
| JCO-6000-ORN-A-8GML | Superior Edge AI Computer with NVIDIA Jetson AGX Orin 12-core/8-<br>core Arm <sup>®</sup> CPU, 2x LAN, 3x USB, 2x COM, 8x GMSL              |
| JCO-6000-ORN-A-OOB  | Superior Edge AI Computer with NVIDIA Jetson AGX Orin 12-core/8-<br>core Arm <sup>®</sup> CPU, 2x LAN, 2x USB, 1x COM, 1x RJ45 OOB          |

## **Optional Accessories**

| Model No.   | Product Description                                                     |
|-------------|-------------------------------------------------------------------------|
| 1-E09A12002 | Adapter AC/DC 24V 5A 120W with 3pin Terminal Block Plug 5.0mm Pitch     |
| 1-E09A22102 | Adapter AC/DC 24V 9.2A 220W with 3pin Terminal Block Plug 5.0mm Pitch   |
| 1-E09A22801 | Adapter AC/DC 24V/11.67A 280W with 3pin Terminal Block Plug 5.0mm Pitch |
| 1-TPCD00005 | Power Cord, 3-pin US Type, 180cm                                        |
| 1-TPCD00002 | Power Cord, European Type, 180cm                                        |
| 1-TPCD00001 | Power Cord, 3-pin UK Type, 180cm                                        |

## Chapter 1

## **Product Introductions**

#### **1.1 Overview**

Powered by NVIDIA Jetson AGX Orin 32GB/64GB system-on-module (SOM), The JCO-6000 Series comprises an Ampere GPU with up to 2048 CUDA cores, 64 Tensor cores that delivers up to 275 TOPS of AI performance with power modes configurable between 40W and 60W. This rugged edge AI computer uses the latest semiconductor acceleration technologies to address the demands for powerful performance acceleration, data intensive storage, and modular I/O configurability in the harshest conditions at the edge. Nvidia's AGX Orin Module provides powerful processing capabilities suitable for applications that require real-time AI inference, sensor fusion, and high-performance computing. The JCO-6000 Series is designed for demanding AI applications in areas such as autonomous vehicles, security and surveillance, robotics, industrial automation, and smart cities.

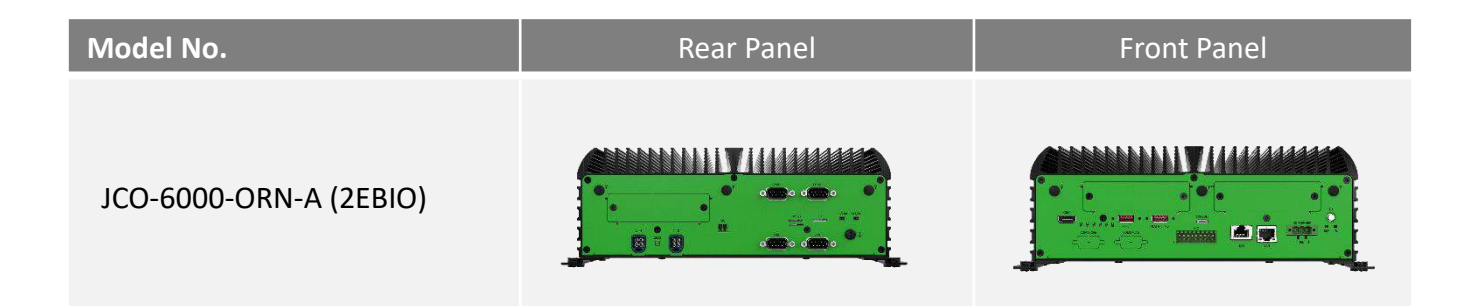

#### **Key Features**

- 8-core/12-core Arm<sup>®</sup> Cortex<sup>®</sup>-A78AE v8.2 64-bit CPU
- LPDDR5 3200MHz on SOM. 32 GB/64 GB
- 1x HDMI, 3840 x 2160 @ 60Hz
- 1x GbE, 1x 10 GbE (Wake-on-LAN and PXE)
- 2x External SIM Socket, 1x Micro SD Socket
- 1x eMMC 5.1 Storage, 64 GB
- 1x M.2 (M Key, 2280, PCIe x4, Support NVMe)
- 1x USB 3.2 Gen 2, 1x USB Type C, 1x USB 2.0
- 8x DI + 8x DO with isolation
- 9 to 48VDC Wide Range Power Input Supporting AT/ATX Mode
- Wide Operating Temperature -20°C to 60°C (60W CPU)
- Support GMSL 2 QUAD Port Mini Fakra, 8x Ports | 1280x720 @30FPS (optional)
- Up to 2x EDGEBoost I/O Support

## **1.2 Hardware Specification**

#### System

#### Processor

## NVIDIA Jetson AGX Orin<sup>™</sup> AI Computer with 8-core/12-core Arm<sup>®</sup> Cortex<sup>®</sup>-A78AE v8.2 64-bit CPU, 2x EDGEBoost I/O Support

- 64 GB, 12-core Arm<sup>®</sup> Cortex<sup>®</sup>-A78AE v8.2 64-bit CPU (60W/275 TOPS)
- 32 GB, 8-core Arm<sup>®</sup> Cortex<sup>®</sup>-A78AE v8.2 64-bit CPU (40W/200 TOPS)

| LAN Chipset   | GbE1: Marvell 88e1512 (right)<br>10 GbE2: Marvell AQC113(left) |
|---------------|----------------------------------------------------------------|
| System Memory | AGX Orin 32 GB/64 GB LPDDR5 @ 3200 MHz on SOM                  |
| ТРМ           | TPM 2.0                                                        |

| Display |                             |
|---------|-----------------------------|
| HDMI    | 1x HDMI, 3840 x 2160 @ 60Hz |

| Storage    |                                                                |
|------------|----------------------------------------------------------------|
| eMMC       | 1x eMMC 5.1, 64 GB                                             |
| M2         | 1x M.2 (M Key, 2280, PCIe x4, Support NVMe)<br>(Default 128GB) |
| SD         | 1x Micro SD Socket                                             |
| SIM Socket | 2x Micro SIM Socket (M.2 B Key attached)                       |
|            |                                                                |

| Expansion         |                                                                                                    |
|-------------------|----------------------------------------------------------------------------------------------------|
| M.2               | <ul> <li>1x M.2 (B Key, 3042/3052, USB 3.2 Gen 2, Support 4G/5G Module)</li> <li>1x M.2 (E Key, 2230, PCIe x1, USB 2.0, Support Wi-Fi/Bluetooth)</li> </ul>                                                                                                    |
| Expansion Modules | <ul> <li>Support EDGEBoost I/O Modules:</li> <li>4x GbE module with Intel® I350 Chipset, RJ45/M12 connector (PoE optional)</li> <li>2x RJ45 10GbE with Intel X710 Chipset</li> <li>4x USB 3.0 Locking Type with 2x screw hole/USB port</li> <li>4x USB 3.0 (share PCIe Gen2 x1 bandwidth)</li> <li>1x M.2 M Key, PCIe x4 Lane, 2242/2260 for NVMe Storage</li> <li>*The left EBIO Bracket on the front panel don't support PoE Module</li> </ul> |
|                   |                                                                                                    |

#### **Chapter 1: Product Introductions**

| I/O                    |                                                                                                    |  |
|------------------------|----------------------------------------------------------------------------------------------------|--|
| CAN                    | 2x CAN 2.0 B                                                                                                    |  |
| COM                    | 2x RS-232/422/485 (Switch by MCU)                                                                                                    |  |
| DIO                    | 8 in / 8 out (Isolated)                                                                                                    |  |
| EDGEBoost I/O Bracket  | 2x EDGEBoost I/O Bracket                                                                                                    |  |
| GMSL Camera            | GMSL 2 Camera Support by 2x Quad Port Mini Fakra,<br>supporting 8x 1280x720 @ 30 FPS (Optional)                                                                                                    |  |
| LAN                    | 2x RJ45                                                                                                    |  |
| ООВ                    | 1x RJ45 (OOB Management Module, Optional,<br>Occupied 1x EBIO Bracket and 1x COM & 1x USB Type-C Console Port)                                                                                             |  |
| РоЕ                    | By Optional PoE Power Module, Support up to one<br>4x RJ45/M12 LAN Module                                                                                                    |  |
| USB                    | 1x USB 3.2 Gen 2 (10 Gbps)<br>1x USB Type C (Console)<br>1x USB 2.0 (OS Flash)                                                                                                    |  |
| LED                    | LED 1 : System Status (Blue)<br>LED 2 : Programmable LED (Blue)<br>LED 3 : Programmable LED (Blue)<br>LED 4 : Programmable LED (Blue)<br>LED 5 : Programmable LED (Blue)<br>LED 6 : Programmable LED (Red) |  |
| Others                 | 6x Antenna Holes<br>1x Power Switch, 1x Reset Switch, 1x Force Recovery Switch<br>1x AT/ATX Switch, 1x Remote Power On/Off<br>1x PC/CAR Mode Switch                                                        |  |
| Power                  |                                                                                                    |  |
| Power Adapter          | Optional AC/DC 24V/5A, 120W<br>Optional AC/DC 24V/9.2A, 220W<br>Optional AC/DC 24V/11.67V, 280W                                                                                                    |  |
| Power Mode             | AT, ATX                                                                                                    |  |
| Power Ignition Sensing | Adjustable Power Ignition Management                                                                                                    |  |
| Power Supply Voltage   | DC IN 9~48V<br>DC IN 48~110V, Optional (occupied 1x EBIO Bracket)<br>12V: PoE Power Budget Supports Up to 40~60W<br>24V: PoE Power Budget Supports Up to 120W                                              |  |
| Power Connector        | 3-pin Terminal Block                                                                                                    |  |
| Power Protection       | OVP (Over Voltage Protection)<br>OCP (Over Current Protection)<br>Reverse Protection                                                                                                    |  |

#### Chapter 1: Product Introductions

| Operating System  |                                                                                                    |  |
|-------------------|----------------------------------------------------------------------------------------------------|--|
| Linux             | Linux Ubuntu 20.04 with JetPack                                                                                                    |  |
| Environment       |                                                                                                    |  |
| Operating Temp.   | -20°C to 55°C (AGX 64G, MaxN Mode at 68 Watt, Non-Throttling)<br>-20°C to 50°C (AGX 64G, MaxN Mode at 68 Watt,<br>Non-Throttling, With PoE/10G/4U3V Module, full CPU+GPU stressing)<br>with 0.6 m/s airflow                                                                                                    |  |
| Storage Temp.     | -40°C to 85°C                                                                                                    |  |
| Relative Humidity | 10% to 95% (non-condensing)                                                                                                    |  |
| Certification     | EMI:<br>• CE<br>• FCC Class A (47 CFR part 15.109 and part 15.107)<br>• ICES-003<br>• UKCA<br>EMC Compliance:<br>• Railway EMC: EN 50155: 2017, EN 50121-1: 2017,<br>EN 50121-3-2: 2016<br>• Industrial EMC: EN 61000-4-2: 2009, EN IEC 61000-4-3:<br>2020, EN 61000-4-4: 2012, EN 61000-4-5: 2014 +A1: 2017,<br>EN 61000-4-6: 2014<br>• E-Mark (E13)<br>Safety:<br>• UL Safety Pending: UL62368-1, 3rd Ed., (cULus)<br>• Test procedure: CB Scheme<br>• Standard: IEC 62368-1:2018<br>Green Product:<br>• RoHS 3.0 (Directive 2015/863/EU)<br>• REACH |  |
| Vibration         | IEC60068-2-64:2008<br>With SSD: 5 Grms (5 - 500 Hz, 0.5 hr/axis)<br>Designed to comply with MIL-STD-810G Method 514.7 Procedure I                                                                                                    |  |
| Shock             | IEC60068-2-27:2008<br>With SSD: 50G half-sin 11ms<br>Designed to comply with MIL-STD-810G Method 516.7 Procedure I<br>Package Drop Test: ISTA 2A                                                                                                    |  |
| Physical          |                                                                                                    |  |
| Dimensions        | 270 (W) x 190 (D) x 95 (H) mm                                                                                                    |  |
| Weights           | 6~7 kg                                                                                                    |  |

| Construction | Extruded Aluminum with Heavy Duty Metal |
|--------------|-----------------------------------------|
|              |                                         |

Mounting Options Wall Mounting

**Front Panel** 

## 1.3 System I/O

#### 1.3.1 JCO-6000-ORN-A

#### Antenna hole

Used to connect an antenna for optional Mini-PCIe WiFi module

USB 3.2 Gen 2 port (10 Gbps) Used to connect USB 3.2 device

HDMI Used to connect HDMI-compatible devices

#### USB Type C (Console)

Used to connect USB Type C

#### LAN ports Used to connect the system to a local area network

**Digital I/O** The Digital I/O terminal block supports 4 digital input and 4 digital output

**DC IN** Used to plug a DC power input with terminal block

EDGEBoost I/O Bracket (Optional)

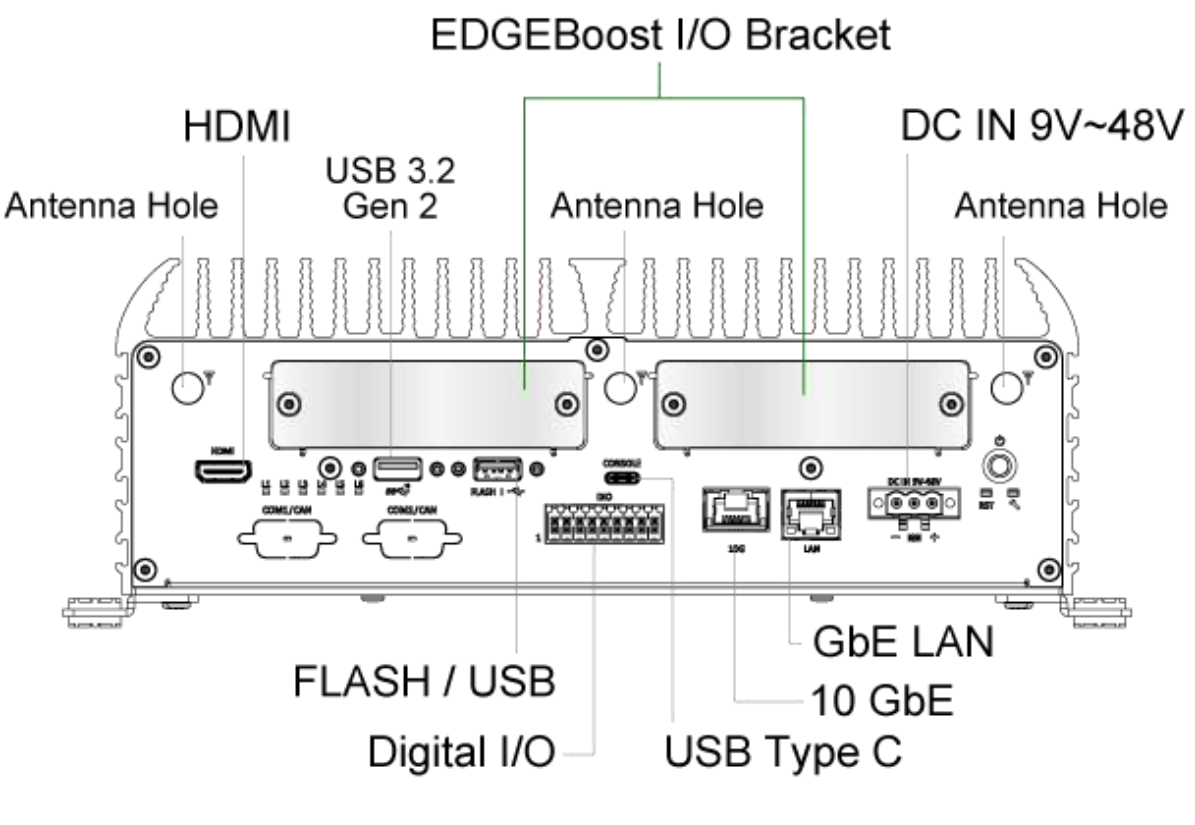

Front Panel

#### JCO-6000-ORN-A (2EBIO)

#### **COM port** COM1 ~ COM2 support RS232/422/485 serial device

Antenna hole Used to connect an antenna for optional Mini-PCIe WiFi module

#### CAN

Used to connect an ECU (Electronic control unit) device with D-SUB 9 pin connector

#### AT/ATX mode select switch

Used to select AT or ATX power mode

### **Rear Panel**

**SIM Card** Used to insert SIM Card

Micro SD Used to connect Micro SD devices

**GMSL: 2x Quad Port Mini Fakra** (Optional) Used to connect GMSL Camera

**Remote Power on/off Terminal Block** Used to plug a remote power on/off terminal block

#### PC/Car mode select switch Used to select PC or Car mode

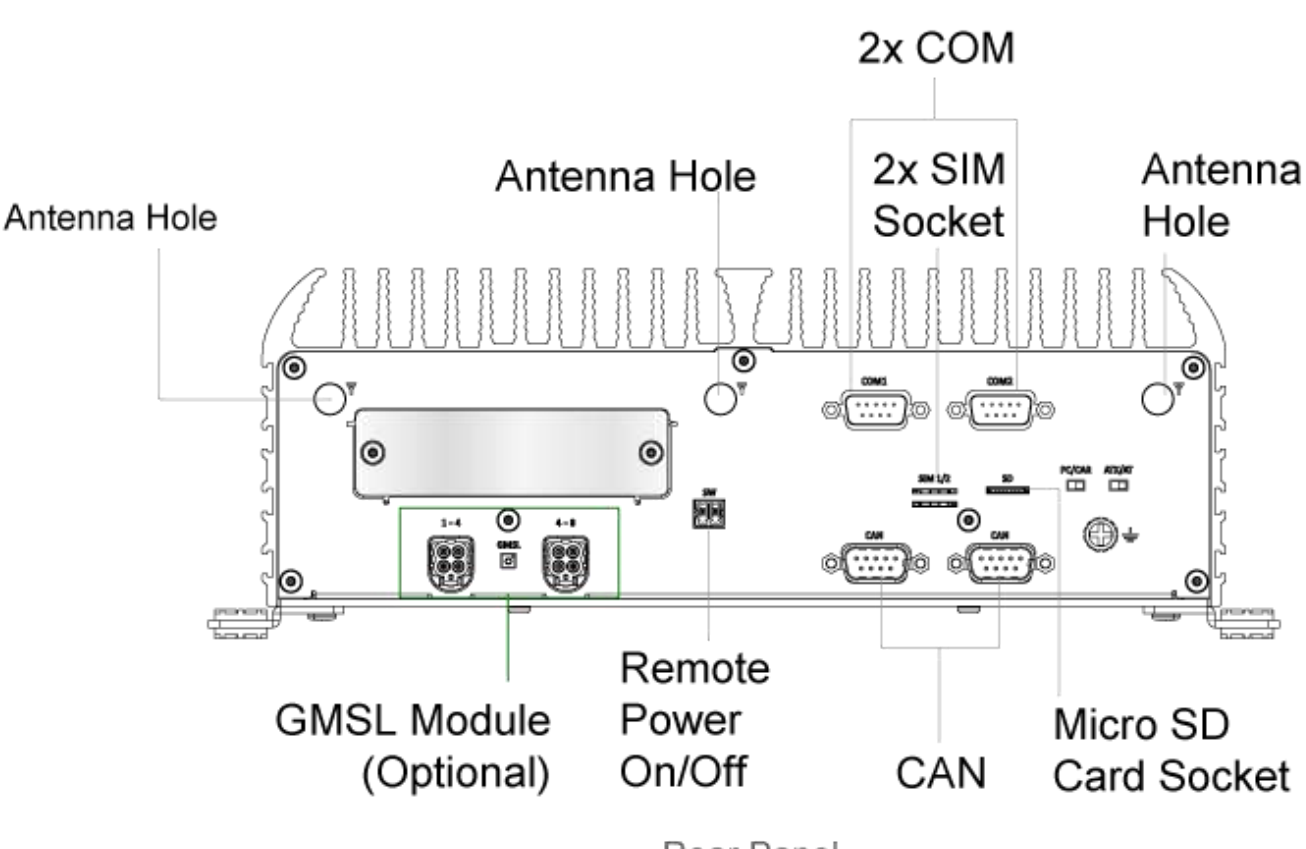

Rear Panel

#### 1.3.2 EDGEBoost I/O Bracket [EBIO]

JCO-6000-ORN-A (2EBIO)

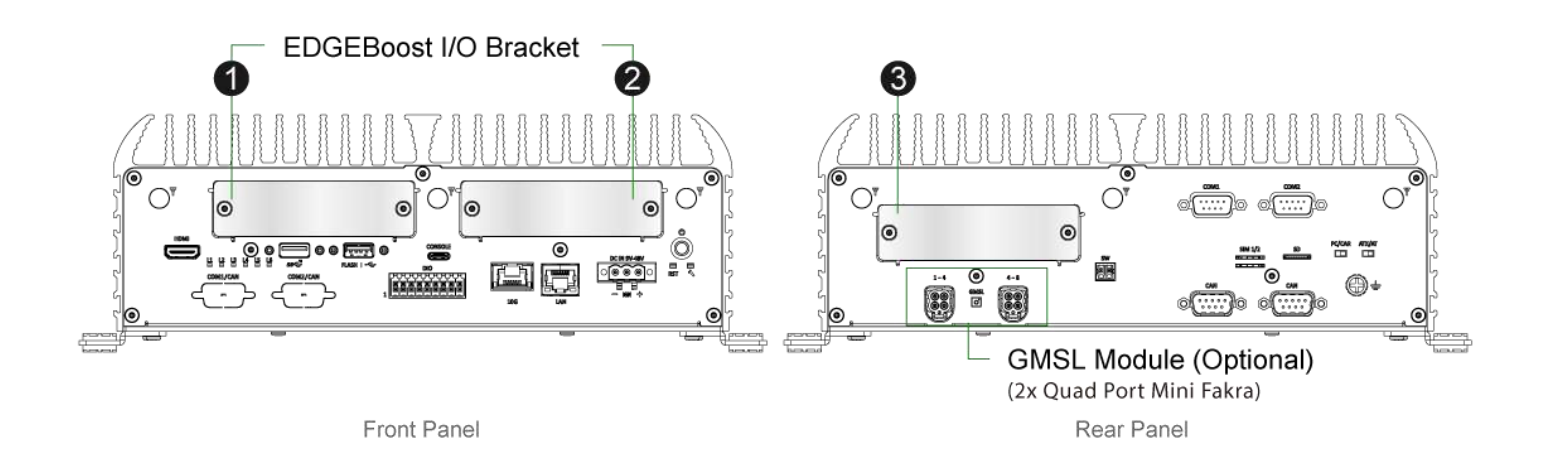

#### Available EDGEBoost I/O & Expansion

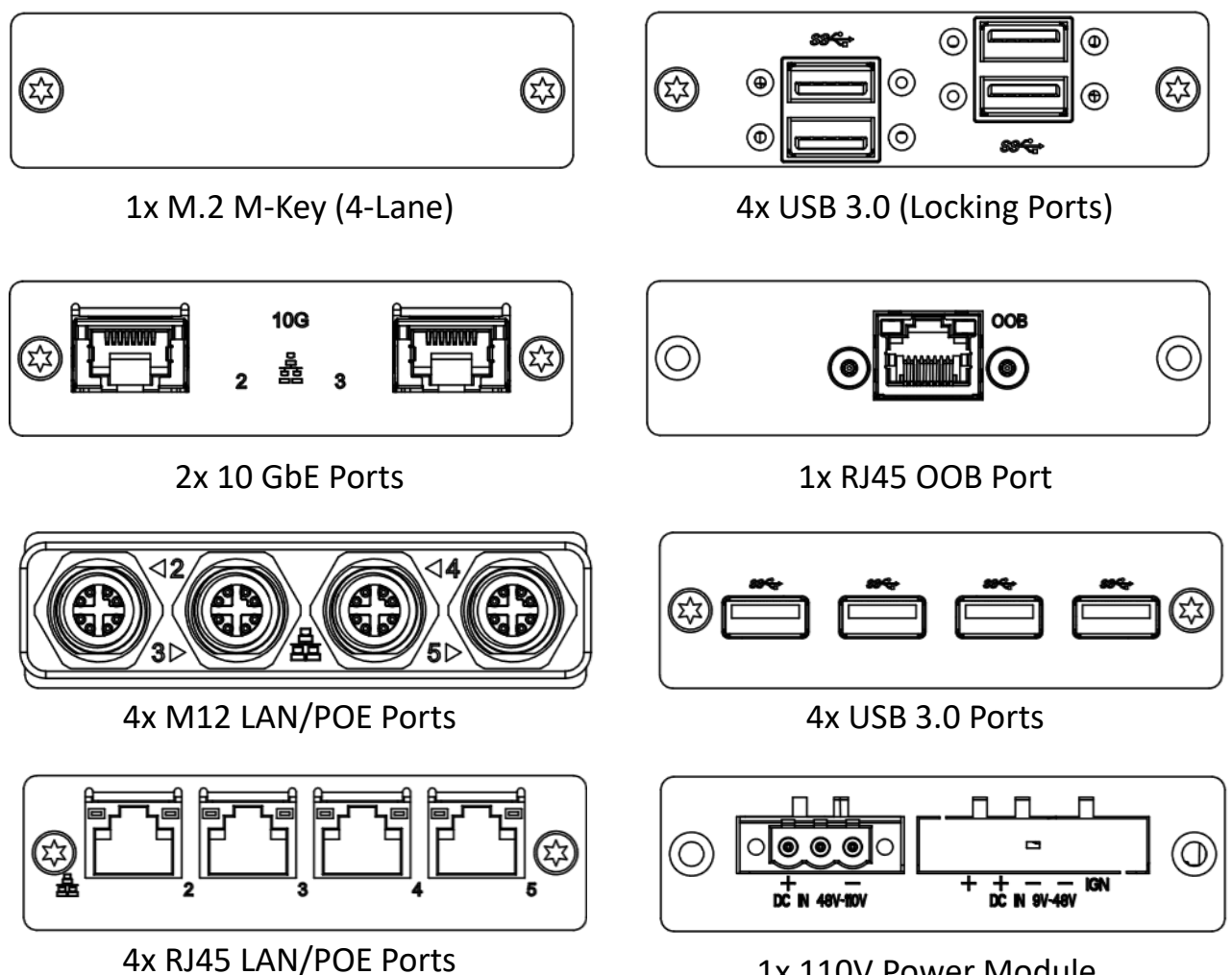

1x 110V Power Module

## **Optional Configurations for Additional Features**

| Available Model            | 1 | 2 | 3              | Optional | Support<br>Q'ty |
|----------------------------|---|---|----------------|----------|-----------------|
| 4x M12/RJ45 LAN Ports      | v | v |                |          | 2               |
| 4x M12/RJ45 POE Ports      |   | v |                |          | 1               |
| 2x 10 GbE Ports            | ٧ | v |                |          | 1               |
| 4x USB 3.0 Ports           | v | v |                |          | 2               |
| 4x USB 3.0 (Locking Ports) | ٧ | v |                |          | 2               |
| 1x M.2 M-Key (4-Lane)      | ٧ | ٧ |                |          | 2               |
| 110V Power Module          |   | ٧ |                |          | 1               |
| 1x RJ45 OOB Module         | v | ٧ | √<br>(Default) |          | 1               |
| 1x GMSL Module             |   |   |                | V        | 1               |

### **1.4 Mechanical Dimensions**

#### 1.4.1 JCO-6000-ORN-A (2EBIO)

Unit: mm

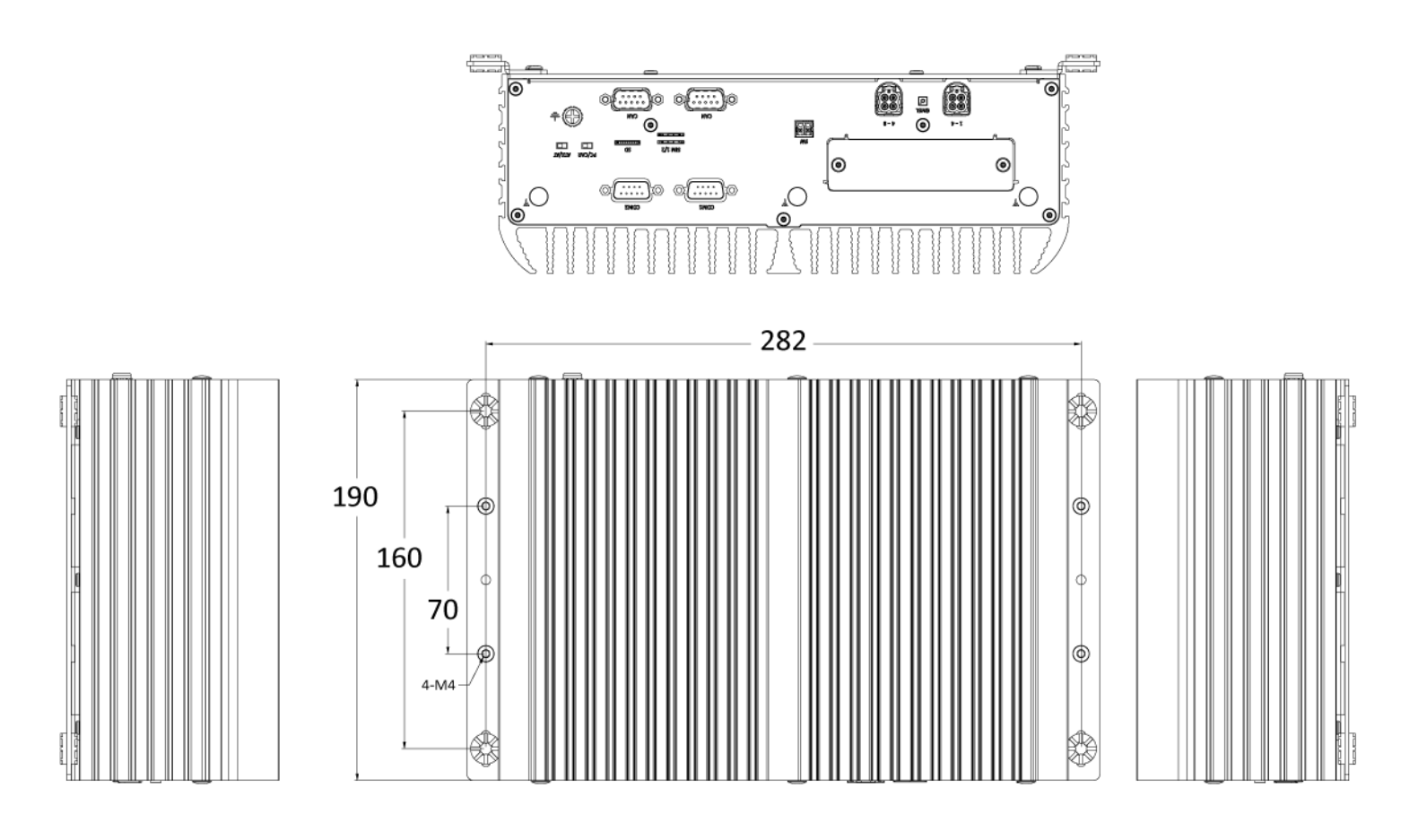

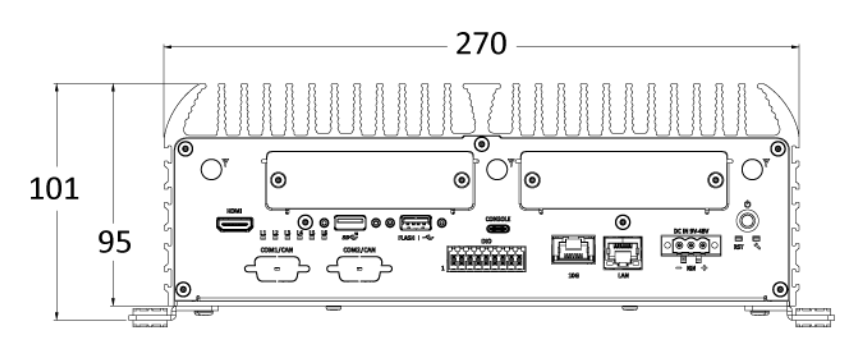

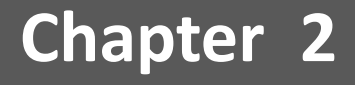

## **Mechanical Specifications**

### 2.1 Switch and Connector Locations

#### 2.1.1 Top View

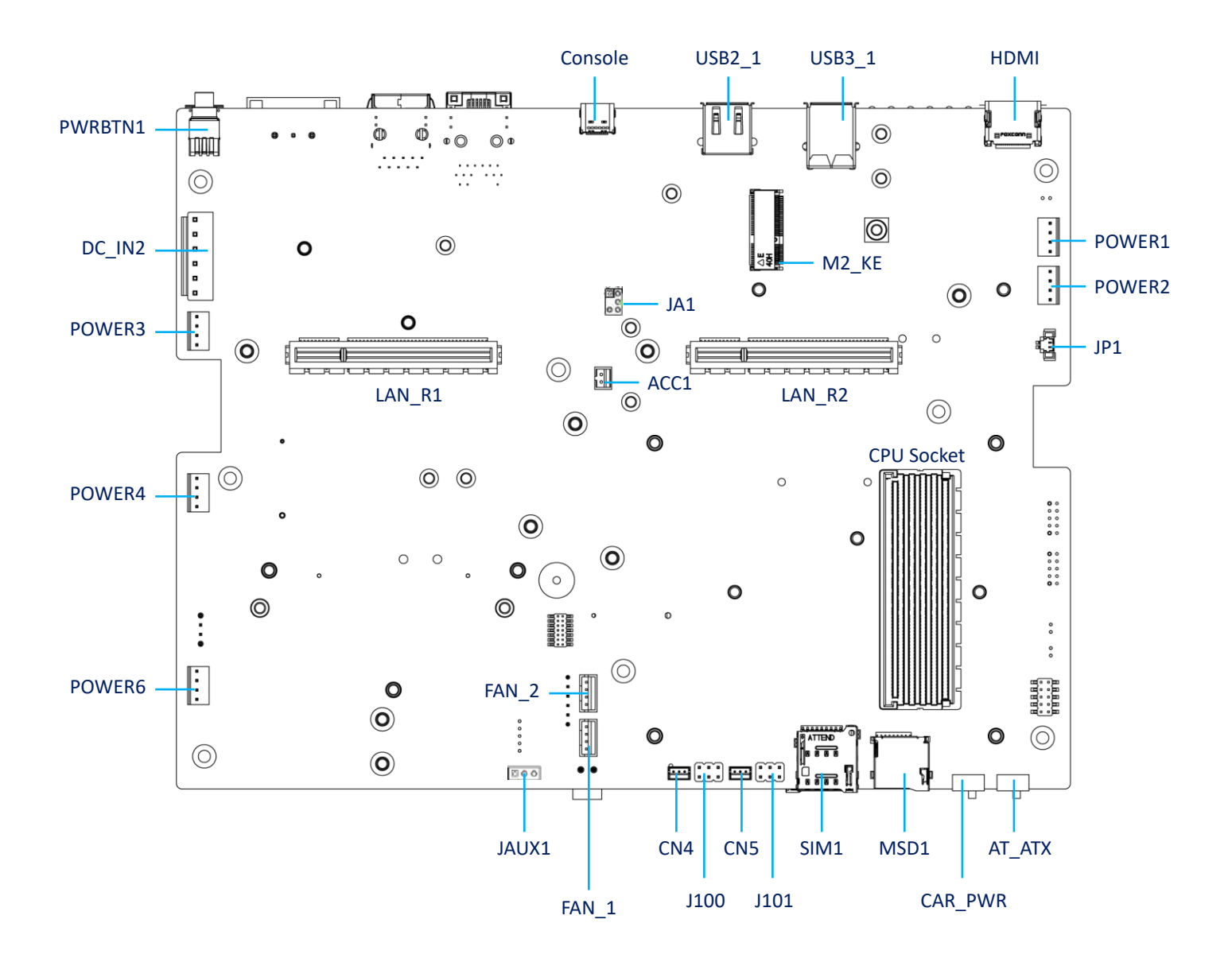

#### 2.1.2 Bottom View

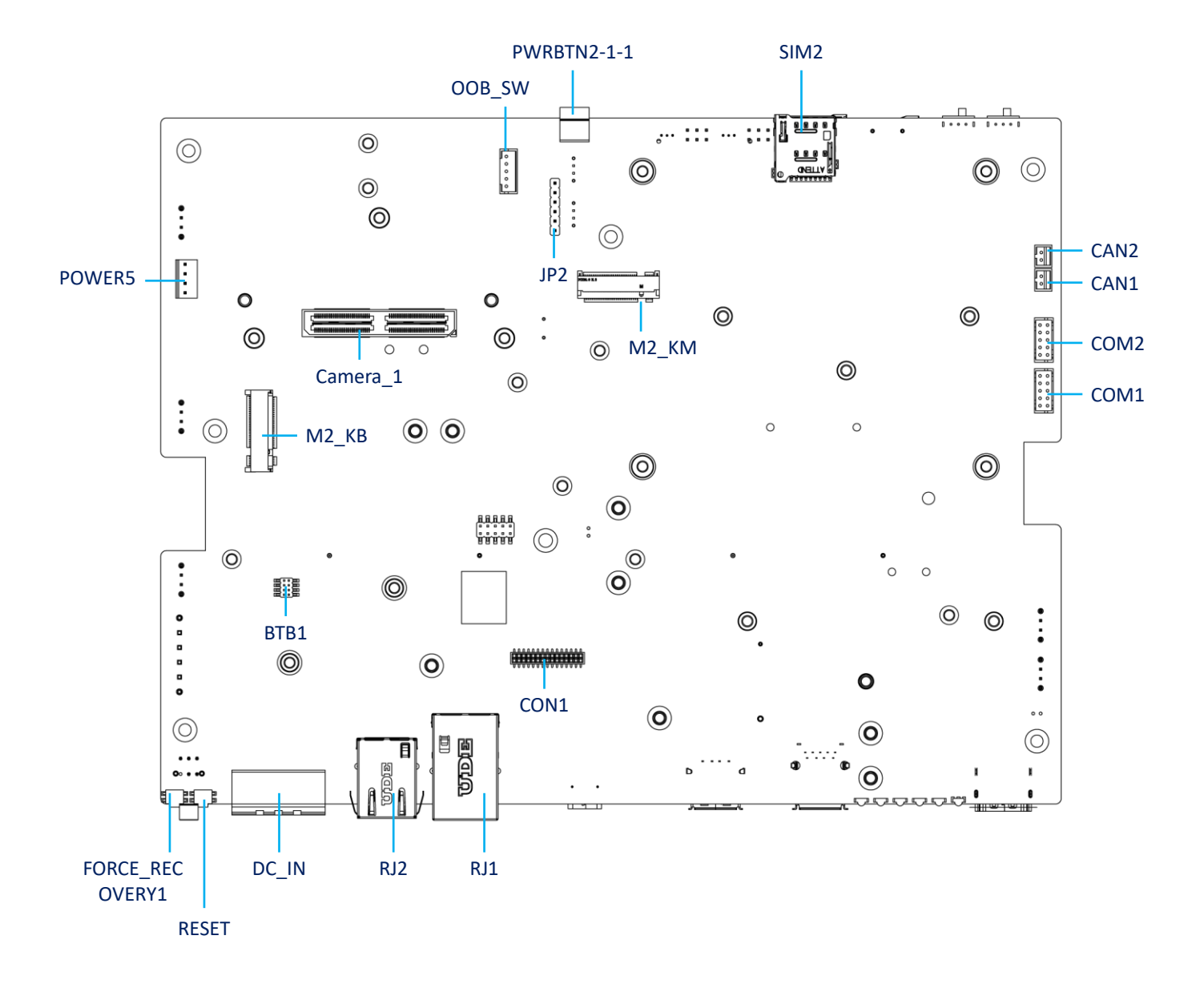

## 2.2 Connector / Switch Definition

| Connector Location                    | Definition                            |
|---------------------------------------|---------------------------------------|
| AT_ATX                                | AT/ ATX Power Mode Switch             |
| PWRBTN1 & PWRBTN2                     | Power Switch                          |
| Reset                                 | Reset Switch                          |
| FORCE_RECOVERY1                       | FORCE_RECOVERY                        |
| DC_IN1                                | 3-pin DC +9~48V Power Input Connector |
| DC_IN2                                | 6-pin DC +9~48V Power Input Connector |
| DIO(Digital Input / Output Connector) | CON1(PIN Header 2*15)                 |
| COM1/2                                | RS232 / RS422 / RS485 Connector       |
| CON1,2                                | CAN BUS                               |
| Display Port                          | HDMI Connector                        |
| USB Port                              | USB3_1 , USB2_1                       |
| SIM1, SIM2                            | SIM Card Socket                       |
| FAN 1/2                               | Smart FAN Connector 1*4Pin            |
| CAR_PWR                               | PC mode / CAR mode select             |
| PCIE1,2, LAN_L, LAN_R                 | PCIex4 w/o POE , PCIex4 w POE         |
| M.2 Key                               | M2_KE , M2_KB , M2_KM                 |
| Console Type-C                        | Debug Port                            |
| PWR1-6                                | +12V / +5V Power Connector            |
| Camear_1                              | GMSL (Gigabit Multimedia Serial Link) |
| OOB_SW                                | OOB Power Input                       |
| CN4/5(J100/J101)                      | UART OOB (Select Function)            |
| BTB1                                  | Open Case                             |

## 2.3 I/O Interface Descriptions

#### AT/ ATX Power Mode Switch

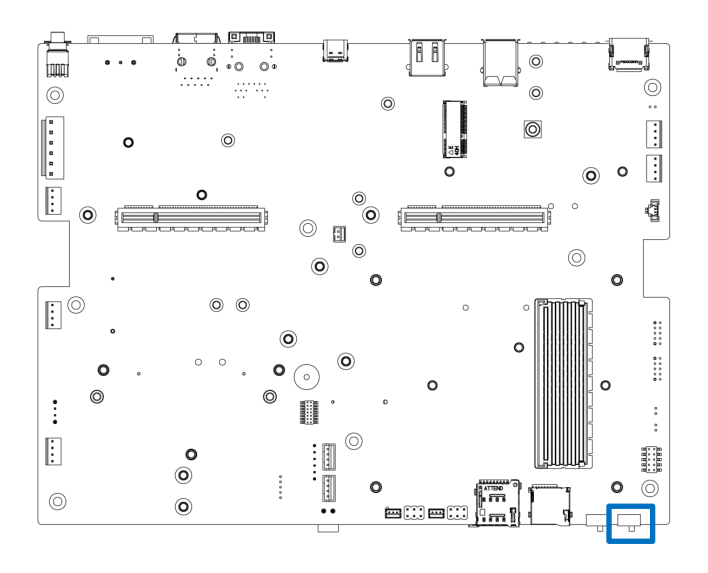

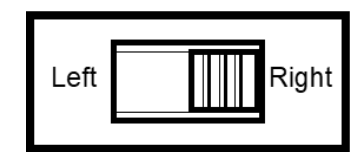

#### AT\_ATX

| Switch | Definition                  |
|--------|-----------------------------|
| 1-2    | ATX Power Mode<br>(Default) |
| 2-3    | AT Power Mode               |

#### CAR\_PWR Mode Switch

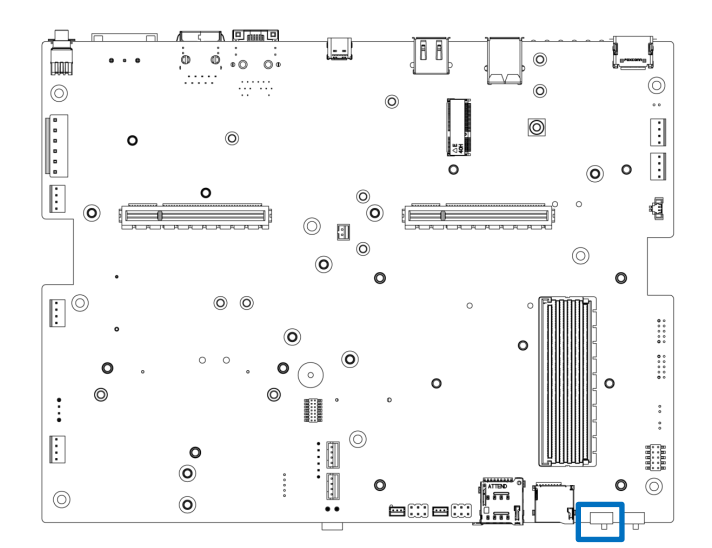

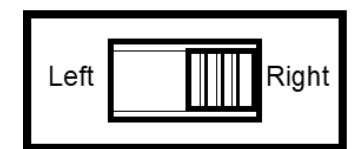

#### CAR\_PWR

| Switch | Definition             |  |
|--------|------------------------|--|
| 1-2    | PC mode Mode (Default) |  |
| 2-3    | CAR mode Mode          |  |

1

4

#### **Power Conn**

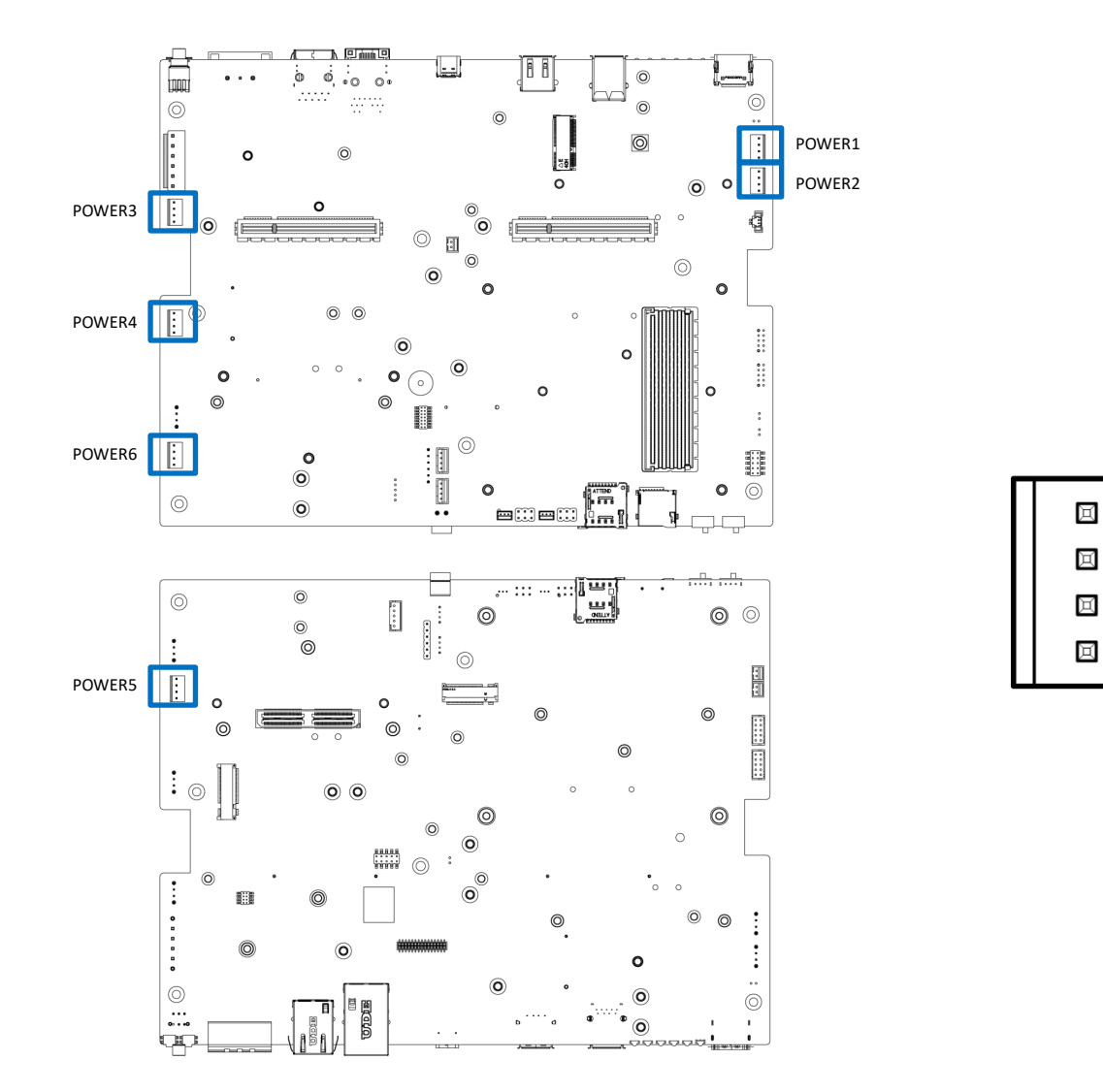

#### Power 1~6

| Pin | Signal |
|-----|--------|
| 1   | +5V    |
| 2   | GND    |
| 3   | GND    |
| 4   | +12V   |

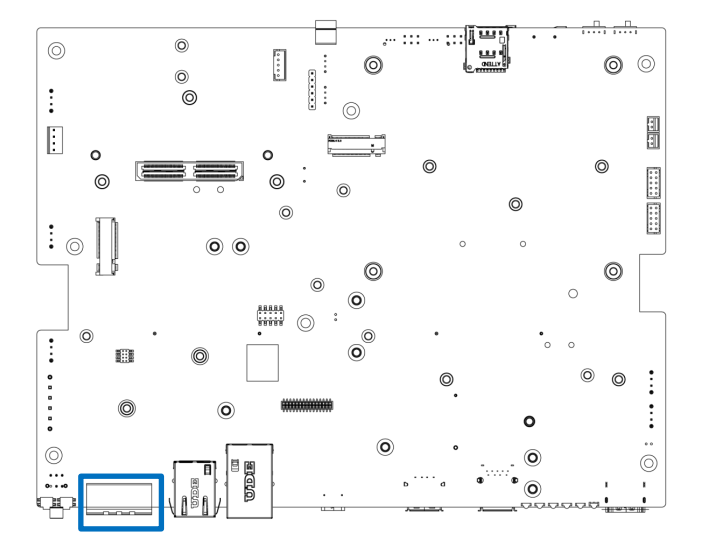

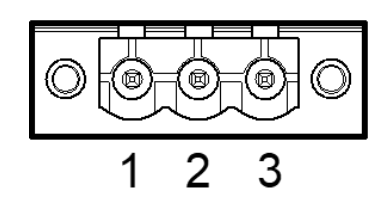

| Pin | Signal   |  |
|-----|----------|--|
| 1   | +9 ~ 48V |  |
| 2   | IGN      |  |
| 3   | GND      |  |

1

6

םШ

#### DC\_IN2

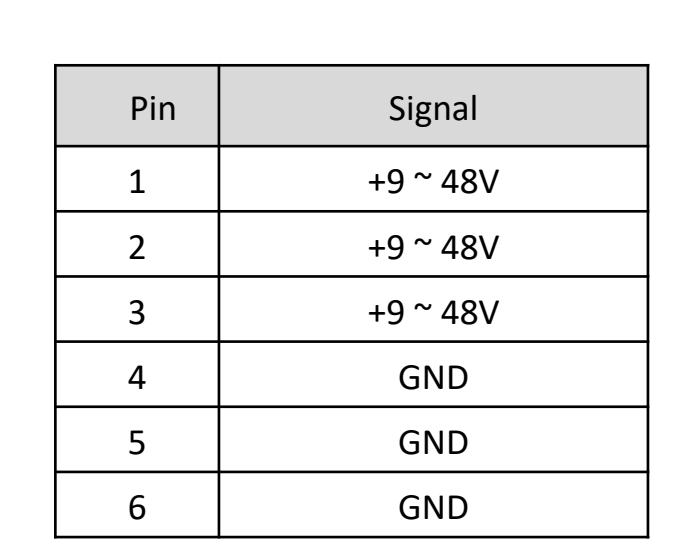

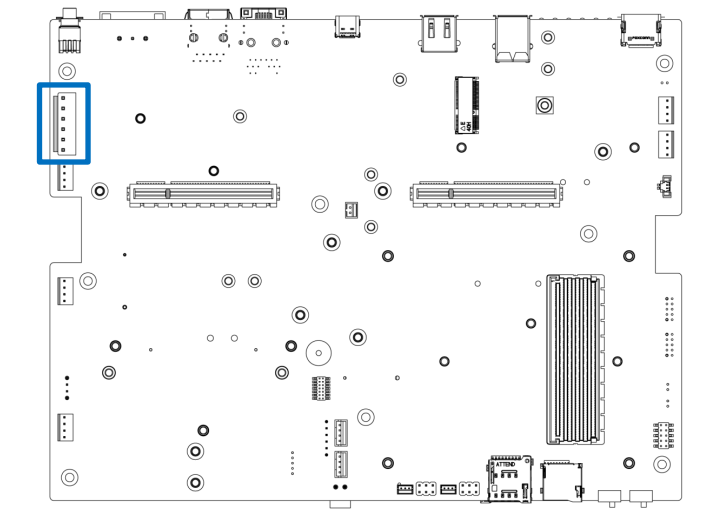

#### **COM Port**

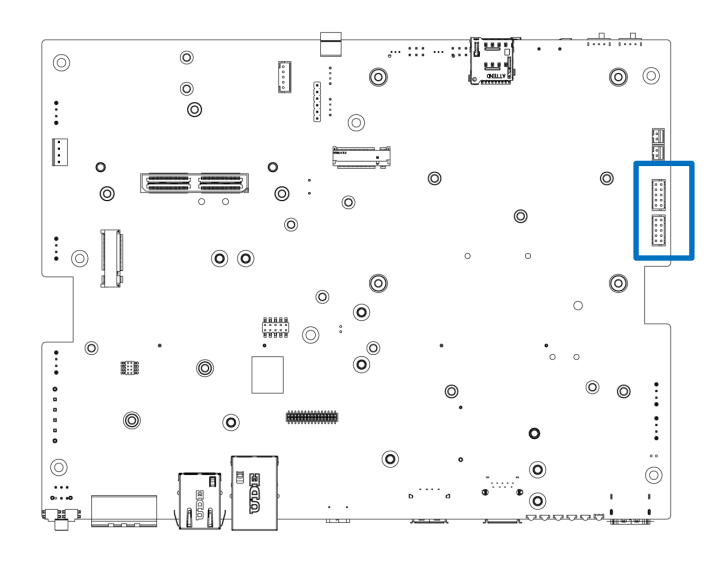

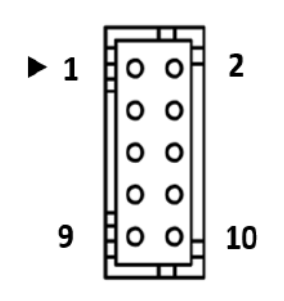

#### COM 1/2

| Pin | Signal | Pin | Signal |
|-----|--------|-----|--------|
| 1   | DCD1/2 | 2   | Х      |
| 3   | RXD1/2 | 4   | RTS1/2 |
| 5   | TXD1/2 | 6   | CTS1/2 |
| 7   | DTR1/2 | 8   | Х      |
| 9   | GND    | 10  | GND    |

#### RS232 / RS422 / RS485 Connector 2x5 10-pin box header, 2.0mm pitch

| Dim | Cignal | RS422/RS485 Half  | RS485 Half Duplex |
|-----|--------|-------------------|-------------------|
| PIN | Signai | Duplex Definition | Definition        |
| 1   | DCD1/2 | TX-               | DATA-             |
| 2   | Х      |                   |                   |
| 3   | RXD1/2 | TX+               | DATA+             |
| 4   | RTS1/2 |                   |                   |
| 5   | TXD1/2 | RX+               |                   |
| 6   | CTS1/2 |                   |                   |
| 7   | DTR1/2 | RX_               |                   |
| 8   | Х      |                   |                   |
| 9   | GND    | GND               | GND               |
| 10  | GND    | GND               | GND               |

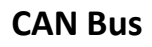

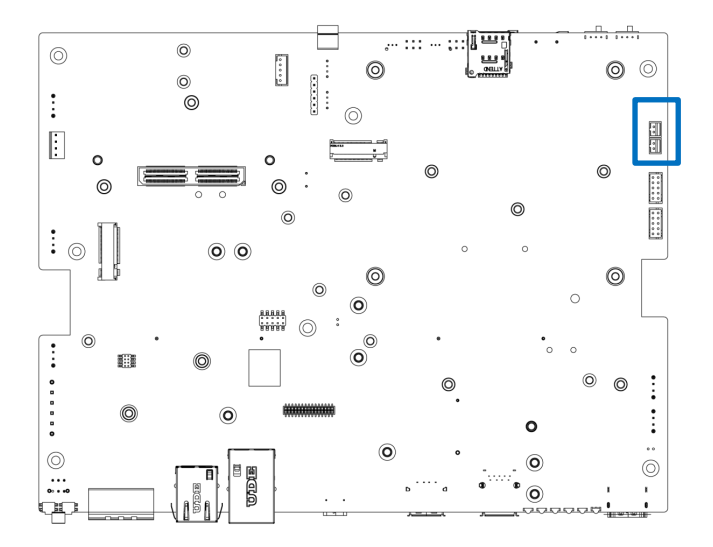

0.000

0

0 0

**o** ©

0

88

0

© 0

••

O

• ⊚ 0

9

,\*\* () ...

0

0

PinSignal1CAN\_L2CAN\_H

FAN Conn" 1/2

0

0

0

: 0

©

÷

 $\odot$ 

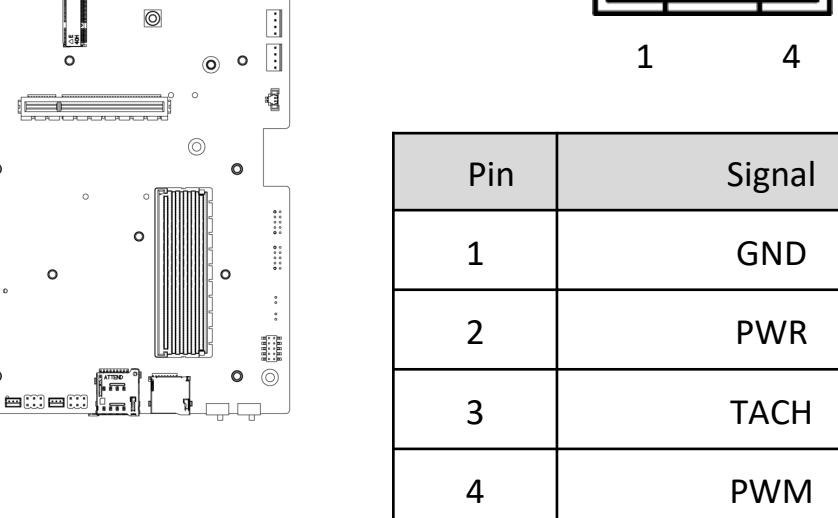

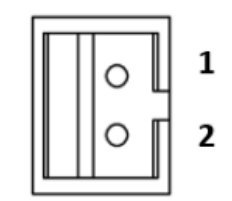

## DIO (Digital Input / Output Connector)

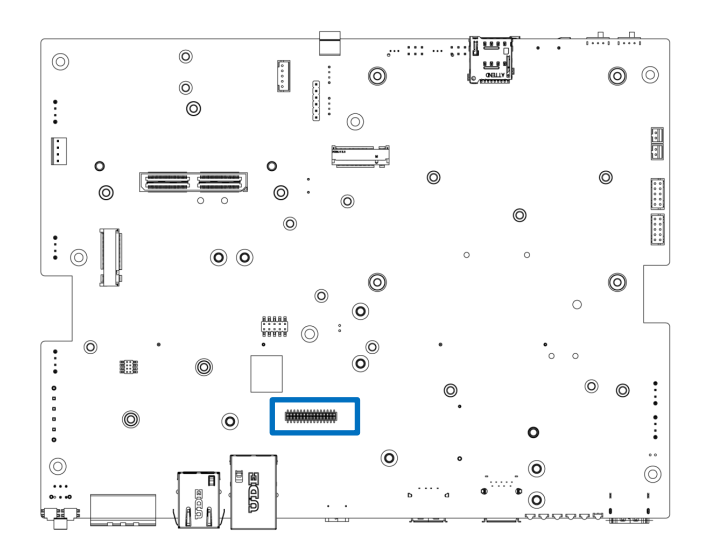

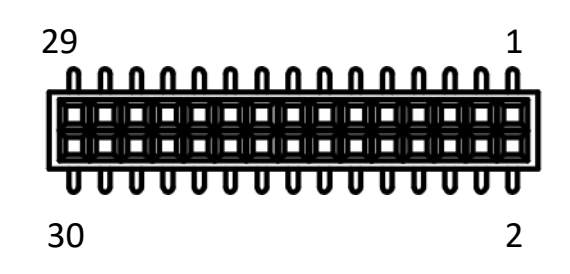

| Pin | Signal | Pin | Signal |
|-----|--------|-----|--------|
| 1   | 3V3    | 2   | 3V3    |
| 3   | Х      | 4   | Х      |
| 5   | Х      | 6   | Х      |
| 7   | Х      | 8   | Х      |
| 9   | IO_DI1 | 10  | IO_DO1 |
| 11  | IO_DI2 | 12  | IO_DO2 |
| 13  | IO_DI3 | 14  | IO_DO3 |
| 15  | IO_DI4 | 16  | IO_DO4 |
| 17  | IO_DI5 | 18  | IO_DO5 |
| 19  | IO_DI6 | 20  | IO_DO6 |
| 21  | IO_DI7 | 22  | IO_DO7 |
| 23  | IO_DI8 | 24  | IO_DO8 |
| 25  | Х      | 26  | Х      |
| 27  | GND    | 28  | GND    |
| 29  | GND    | 30  | GND    |

## Type-C ( Console / Debug Port)

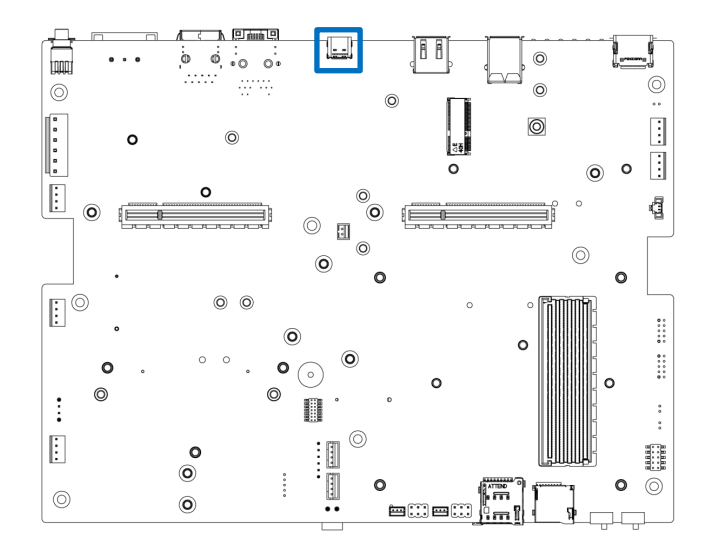

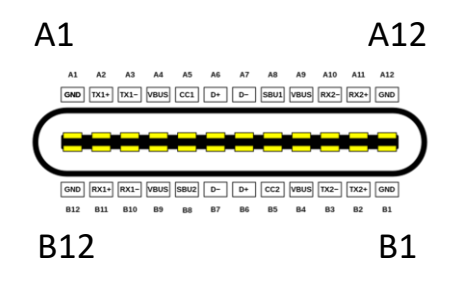

| Pin | Signal       | Pin | Signal       |
|-----|--------------|-----|--------------|
| A1  | GND          | B1  | GND          |
| A6  | DEBUG_USB_DP | B6  | DEBUG_USB_DP |
| A7  | DEBUG_USB_DM | B7  | DEBUG_USB_DM |
| A12 | GND          | B12 | GND          |

٦

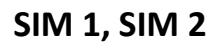

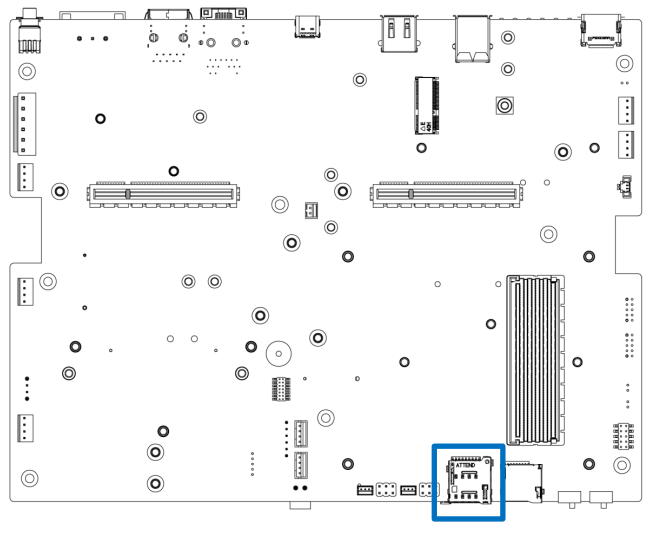

Top : SIM 1 Bottom : SIM 2

| Signal |  |
|--------|--|
| PWR    |  |
| GND    |  |
| RST    |  |
| VPP    |  |
| CLK    |  |
| DATA   |  |
| Х      |  |
| Х      |  |
| DET    |  |
|        |  |

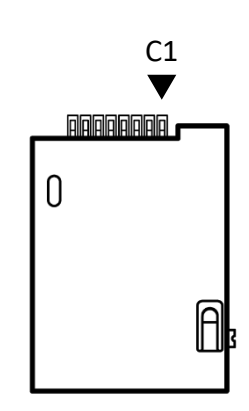

#### M.2 B Key Socket

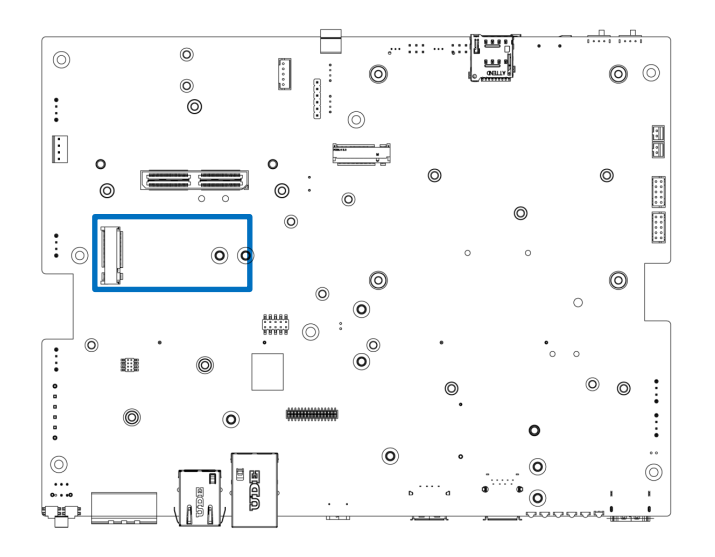

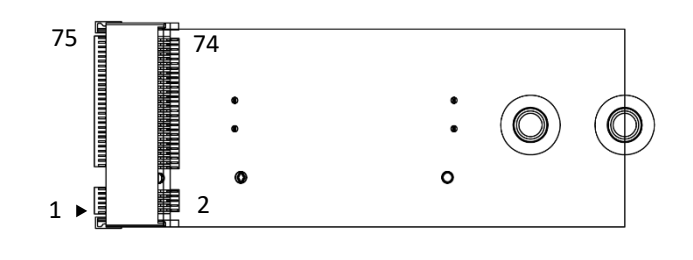

#### M2\_KB

| Pin | Definition       | Pin | Definition           |
|-----|------------------|-----|----------------------|
| 1   | CONFIG_3         | 2   | +3.3V                |
| 3   | GND              | 4   | +3.3V                |
| 5   | GND              | 6   | FULL_CARD_POWER_OFF# |
| 7   | USB_D+           | 8   | W_DISABLE1#          |
| 9   | USB_D-           | 10  | WWAN_LED#            |
| 11  | GND              | 20  | NC                   |
| 21  | CONFIG_0         | 22  | NC                   |
| 23  | GPIO_11(0/1.8V)  | 24  | NC                   |
| 25  | DPR              | 26  | NC                   |
| 27  | GND              | 28  | P_UIM_VPP            |
| 29  | PERn1/USB3.0-Rx- | 30  | USIM1_RST            |
| 31  | PERp1/USB3.0-Rx+ | 32  | USIM1_CLK            |
| 33  | GND              | 34  | USIM1_DATA           |
| 35  | PETn1/USB3.0-Tx- | 36  | USIM1_VDD            |
| 37  | PETp1/USB3.0-Tx+ | 38  | NC                   |
| 39  | GND              | 40  | USIM2_DET            |
| 41  | PERn0/SATA-B+    | 42  | USIM2_DAT            |

| 43 | PERp0/SATA-B- | 44 | USIM2_CLK     |
|----|---------------|----|---------------|
| 45 | GND           | 46 | USIM2_RST     |
| 47 | PETn0/SATA-A- | 48 | USIM2_VDD     |
| 49 | PETp0/SATA-A+ | 50 | PCIE_RST_N    |
| 51 | GND           | 52 | PCIE_CLKREQ_N |
| 53 | PCIE_REFCLK_M | 54 | PCIE_WAKE_N   |
| 55 | PCIE_REFCLK_P | 56 | NC            |
| 57 | GND           | 58 | NC            |
| 59 | NC            | 60 | NC            |
| 61 | NC            | 62 | NC            |
| 63 | NC            | 64 | NC            |
| 65 | NC            | 66 | USIM1_DET     |
| 67 | NC            | 68 | SUSCLK(32kHz) |
| 69 | CONFIG_1      | 70 | +3.3VAUX      |
| 71 | GND           | 72 | +3.3VAUX      |
| 73 | GND           | 74 | +3.3VAUX      |
| 75 | CONFIG_2      |    |               |

#### M.2 E Key Socket

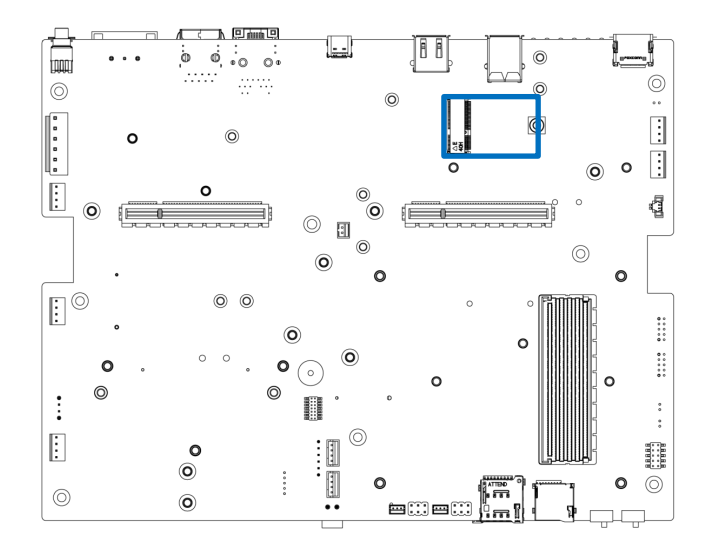

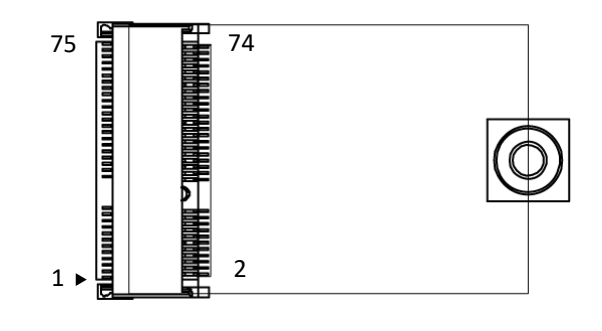

#### M2\_KE

| Pin | Definition    | Pin | Definition    |
|-----|---------------|-----|---------------|
| 1   | GND           | 2   | +3.3VAUX      |
| 3   | USB2_D+       | 4   | +3.3VAUX      |
| 5   | USB2_D-       | 6   | NC            |
| 7   | GND           | 8   | I2S2_SCLK     |
| 9   | CNV_WR_1_DN   | 10  | CNV_RF_RESET# |
| 11  | CNV_WR_1_DP   | 12  | I2S2_RXD      |
| 13  | GND           | 14  | MODEM_CLKREQ  |
| 15  | CNV_WR_0_DN   | 16  | NC            |
| 17  | CNV_WR_0_DP   | 18  | GND           |
| 19  | GND           | 20  | UART_WAKE_L   |
| 21  | CNV_WR_CLK_DN | 22  | CNV_BRI_RSP   |
| 23  | CNV_WR_CLK_DP | 32  | CNV_RGI_DT    |
| 33  | GND           | 34  | CNV_RGI_RSP   |
| 35  | TxP0          | 36  | CNV_BRI_DT    |
| 37  | TxN0          | 38  | CL_RST#       |
| 39  | GND           | 40  | CL_DATA       |
| 41  | RxP0          | 42  | CL_CLK        |

#### Chapter 2: Mechanical Specifications

| 43 | RxNO          | 44 | CNV_PA_BLANKING     |
|----|---------------|----|---------------------|
| 45 | GND           | 46 | CNV_MFUART2_TXD     |
| 47 | REFCLK0+      | 48 | CNV_MFUART2_RXD     |
| 49 | REFCLKO-      | 50 | SUSCLK              |
| 51 | GND           | 52 | PERSTO#             |
| 53 | NC            | 54 | M2_KEY-E_BT_DIS2#   |
| 55 | WAKE0#        | 56 | M2_KEY-E_WIFI_DIS1# |
| 57 | GND           | 58 | SMBDATAS_DUAL       |
| 59 | CNV_WT_1_DN   | 60 | SMBCLKS_DUAL        |
| 61 | CNV_WT_1_DP   | 62 | SMBALERT#           |
| 63 | GND           | 64 | Pull Low            |
| 65 | CNV_WT_0_DN   | 66 | PERST1#             |
| 67 | CNV_WT_0_DP   | 68 | NC                  |
| 69 | GND           | 70 | WAKE1#              |
| 71 | CNV_WT_CLK_DN | 72 | +3.3VAUX            |
| 73 | CNV_WT_CLK_DP | 74 | +3.3VAUX            |
| 75 | GND           |    |                     |

### M.2 M Key Socket

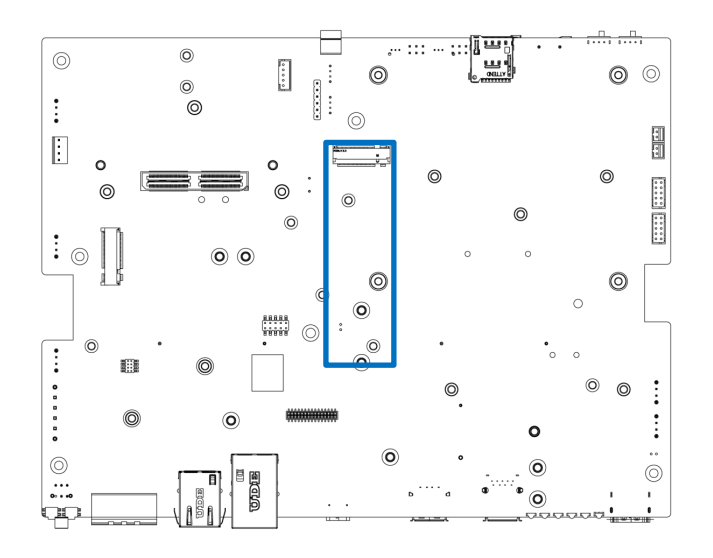

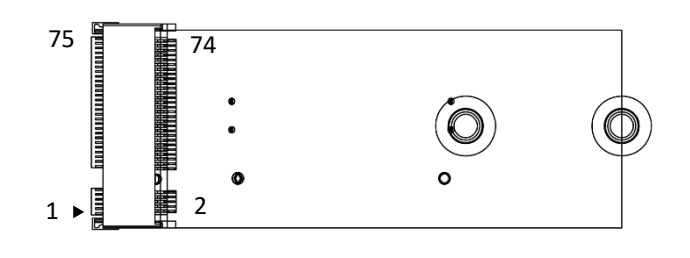

#### M2\_KM

| Pin | Definition    | Pin | Definition |
|-----|---------------|-----|------------|
| 1   | GND           | 2   | 3.3VAUX    |
| 3   | GND           | 4   | 3.3VAUX    |
| 5   | PER3-         | 6   | NC         |
| 7   | PER3+         | 8   | NC         |
| 9   | GND           | 10  | DAS/DSS-   |
| 11  | PET3-         | 12  | 3.3VAUX    |
| 13  | PET3+         | 14  | 3.3VAUX    |
| 15  | GND           | 16  | 3.3VAUX    |
| 17  | PER2-         | 18  | 3.3VAUX    |
| 19  | PER2+         | 20  | NC         |
| 21  | GND           | 22  | NC         |
| 23  | PET2-         | 32  | NC         |
| 33  | PET2+         | 34  | NC         |
| 35  | PET1-         | 36  | NC         |
| 37  | PET1+         | 38  | DEVSLP     |
| 39  | GND           | 40  | SMB_CLK    |
| 41  | PETO-/SATA_B+ | 42  | SMB_DATA   |

#### Chapter 2: Mechanical Specifications

| 43 | PERO+/SATA_B+ | 44 | ALERT-        |
|----|---------------|----|---------------|
| 45 | GND           | 46 | NC            |
| 47 | PETO-/SATA_A+ | 48 | NC            |
| 49 | PETO-/SATA_A- | 50 | PERST-        |
| 51 | GND           | 52 | CLKREQ-       |
| 53 | REFCLKN       | 54 | PEWAKE-       |
| 55 | REFCLKP       | 56 | NC            |
| 57 | GND           | 58 | NC            |
| 59 |               | 60 |               |
| 61 |               | 62 |               |
| 63 |               | 64 |               |
| 65 |               | 66 |               |
| 67 | NC            | 68 | SUSCLK(32KHz) |
| 69 | PEDET         | 70 | 3.3VAUX       |
| 71 | GND           | 72 | 3.3VAUX       |
| 73 | GND           | 74 | 3.3VAUX       |
| 75 | GND           |    |               |
## GMSL (Gigabit Multimedia Serial Link)

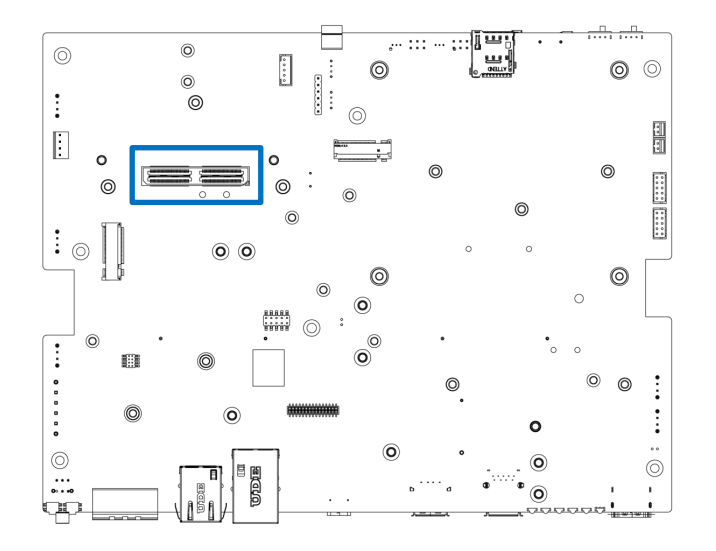

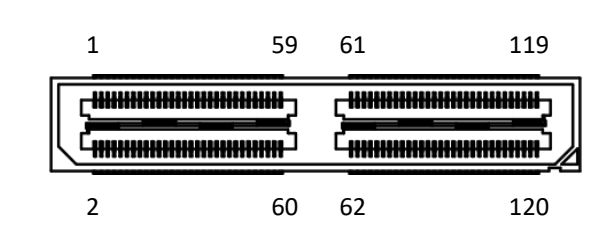

### Can\_1

| Pin | Definition  | Pin | Definition  |
|-----|-------------|-----|-------------|
| 1   | CSI_0_D0_P  | 2   | CSI_1_D0_P  |
| 3   | CSI_0_D0_N  | 4   | CSI_1_D0_N  |
| 5   | GND         | 6   | GND         |
| 7   | CSI_0_CLK_P | 8   | CSI_1_CLK_P |
| 9   | CSI_0_CLK_N | 10  | CSI_1_CLK_N |
| 11  | GND         | 12  | GND         |
| 13  | CSI_0_D1_P  | 14  | CSI_1_D1_P  |
| 15  | CSK_0_D1_N  | 16  | CSK_1_D1_N  |
| 17  | GND         | 18  | GND         |
| 19  | CSI_2_D0_P  | 20  | CSI_3_D0_P  |
| 21  | CSI_2_D0_N  | 22  | CSI_3_D0_N  |
| 23  | GND         | 24  | GND         |
| 25  | CSI_2_CLK_P | 26  | CSI_3_CLK_P |
| 27  | CSI_2_CLK_N | 28  | CSI_3_CLK_N |
| 29  | GND         | 30  | GND         |
| 31  | CSI_2_D1_P  | 32  | CSI_3_D1_P  |
| 33  | CSI_2_D1_N  | 34  | CSI_3_D1_N  |
| 35  | GND         | 36  | GND         |
| 37  | CSI_4_DO_P  | 38  | CSI_6_DO_P  |
| 39  | CSI_4_DO_N  | 40  | CSI_6_DO_N  |
| 41  | GND         | 42  | GND         |
| 43  | CSI_4_CLK_P | 44  | CSI_6_CLK_P |
| 45  | CSI_4_CLK_N | 46  | CSI_6_CLK_N |

| 47  | GND               | 48  | GND              |  |  |
|-----|-------------------|-----|------------------|--|--|
| 49  | CSI_4_D1_P        | 50  | CSI_6_D1_P       |  |  |
| 51  | CSI_4_D1_N        | 52  | CSI_6_D1_N       |  |  |
| 53  | GND               | 54  | GND              |  |  |
| 55  | NC                | 56  | NC               |  |  |
| 57  | NC                | 58  | NC               |  |  |
| 59  | CSI_5_D0_P        | 60  | CSI_7_D0_P       |  |  |
| 61  | CSI_5_D0_N        | 62  | CSI_7_D0_N       |  |  |
| 63  | GND               | 64  | GND              |  |  |
| 65  | CSI_5_CLK_P       | 66  | CSI_7_CLK_P      |  |  |
| 67  | CSI_5_CLK_N       | 68  | CSI_7_CLK_N      |  |  |
| 69  | GND               | 70  | GND              |  |  |
| 71  | CSI_5_D1_P        | 72  | CSI_7_D1_P       |  |  |
| 73  | CSI_5_D1_N        | 74  | CSI_7_D1_N       |  |  |
| 75  | I2C_GP3_CLK       | 76  | CAM_ERROR1       |  |  |
| 77  | I2C_GP3_DAT       | 78  | CAM_ERROR2       |  |  |
| 79  | GND               | 80  | GND              |  |  |
| 81  | CAM_Power_2V8     | 82  | CAM_Power_2V8    |  |  |
| 83  | CAM_Power_2V8     | 84  | CAM_ERROR3       |  |  |
| 85  | CAM_FRSYNC        | 86  | CAM_ERROR4       |  |  |
| 87  | I2C_GP2_CLK       | 88  | MCLK03_CAM1_MCLK |  |  |
| 89  | I2C_GP2_DAT       | 90  | CAM1_PWDN        |  |  |
| 91  | MCLK02_CAM0_MCLK  | 92  | CAM1_RST         |  |  |
| 93  | CAM0_PWDN         | 94  | MCLK04_CAM2_MCLK |  |  |
| 95  | CAM0_RST          | 96  | CAM_FRSYNC4      |  |  |
| 97  | CAM_FRSYNC3       | 98  | CAM_FRSYNC2      |  |  |
| 99  | GND               | 100 | GND              |  |  |
| 101 | CAM_TE_RSV        | 102 | +V1.8S           |  |  |
| 103 | CAM_INT3          | 104 | CAM_INT4         |  |  |
| 105 | I2C_GP9_CLK       | 106 | CAM_INT2         |  |  |
| 107 | I2C_GP9_DAT       | 108 | +V3.3S           |  |  |
| 109 | CAM_BACKLIGHT_RWM | 110 | +V3.3S           |  |  |
| 111 | CAM_SPI_SCK       | 112 | CAM_SPI_MOSI     |  |  |
| 113 | CAM_SPI_CS0       | 114 | CAM_SPI_MISO     |  |  |
| 115 | GND               | 116 | GND              |  |  |
| 117 | CAM_INT1          | 118 | +V3.3S           |  |  |
| 119 | CAM_VDD_SYS_EN    | 120 | +V3.3S           |  |  |

### OOB\_SW & UART OOB

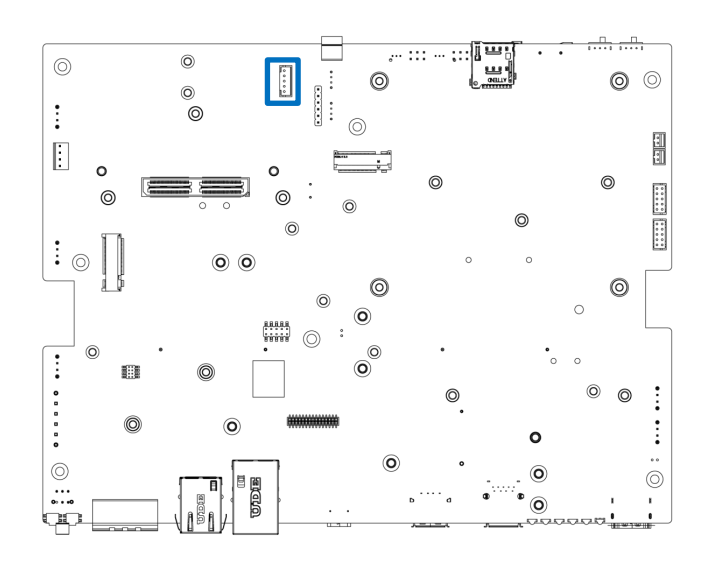

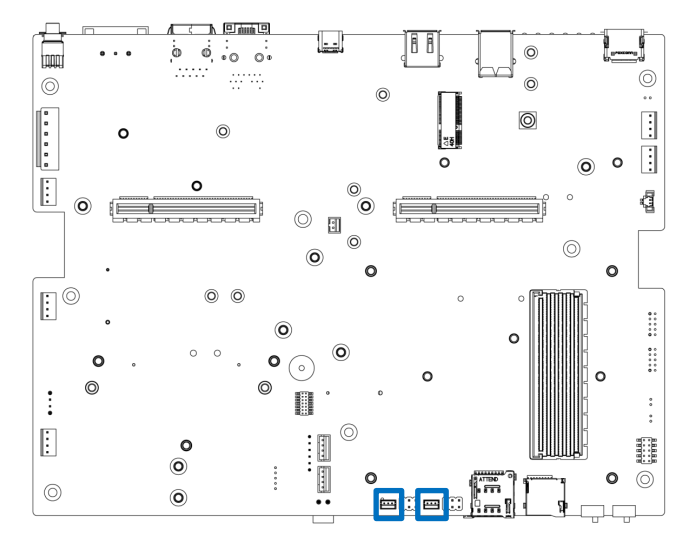

## DIO (8IN 8OUT) Daughter Board

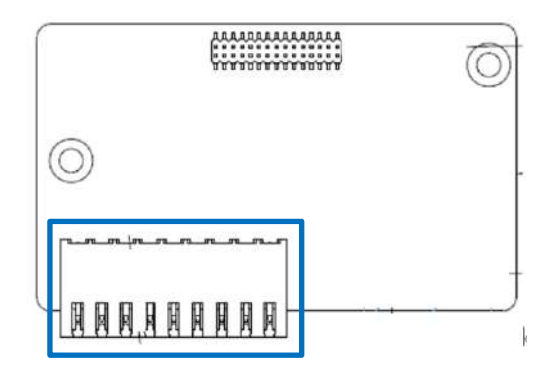

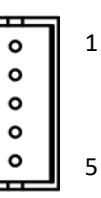

| Pin | Signal       |
|-----|--------------|
| 1   | Power 5Vcc   |
| 2   | GND          |
| 3   | Power Botton |
| 4   | System Reset |
| 5   | Power On Off |

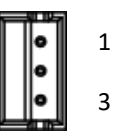

| Pin | Signal |
|-----|--------|
| P1  | RX     |
| P5  | ТХ     |
| P2  | GND    |

### **DIO PINOUT**

| PIN | Definition | PIN Definition |       |
|-----|------------|----------------|-------|
| 1   | IN1        | 2              | OUT1  |
| 3   | IN2        | 4              | OUT2  |
| 5   | IN3        | 6              | OUT3  |
| 7   | IN4        | 8              | OUT4  |
| 9   | IN5        | 10             | OUT5  |
| 11  | IN6        | 12             | OUT6  |
| 13  | IN7        | 14             | OUT7  |
| 15  | IN8        | 16             | OUT8  |
| 17  | XCOM+      | 18             | XCOM- |

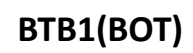

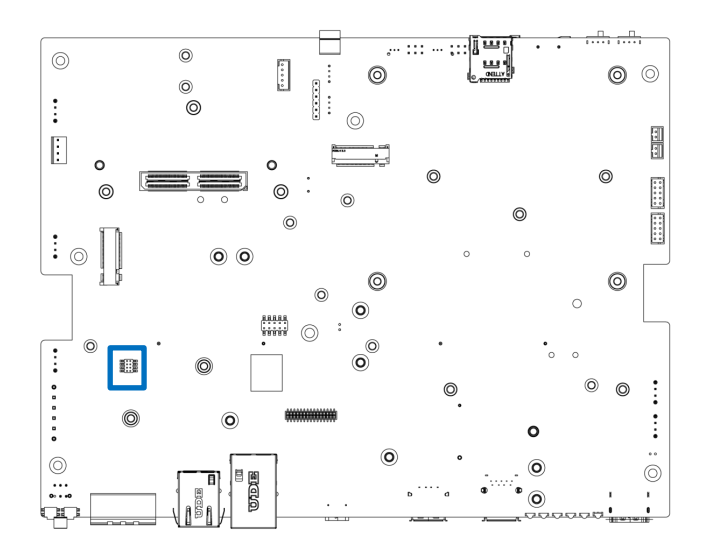

| PIN | Signal  | PIN | Signal |
|-----|---------|-----|--------|
| 1   | 3Vcc    | 2   | 5Vcc   |
| 3   | I2C_CLK | 4   | Х      |
| 5   | I2C_DAT | 6   | INT    |
| 7   | GND     | 8   | GND    |

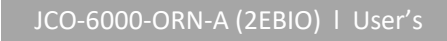

#### J100 & J101 Function Select

(IF you use OOB Function [CN4 , CN5] , you need change J100 & J101)

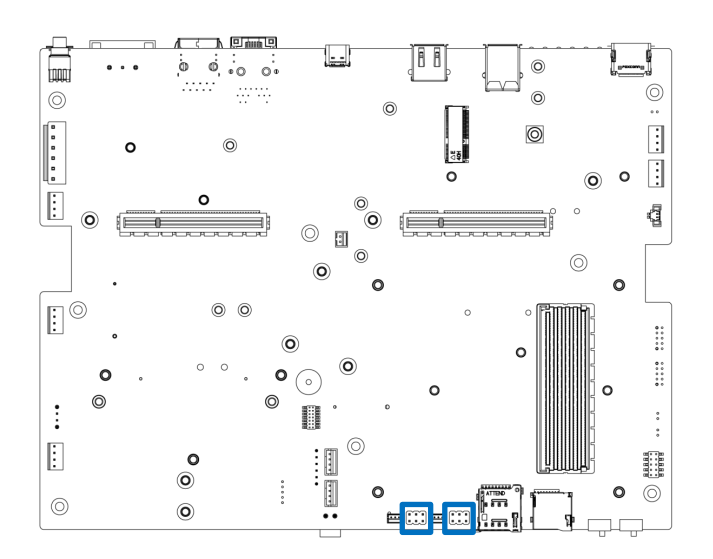

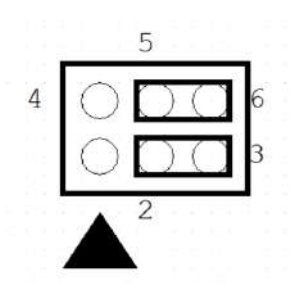

- J100 2-3, 5-6 Default (Function COM1)
- J101 2-3, 5-6 Default (Function Console/Debug Port)
- J100 1-2, 4-5 (Function OOB / Auto Link)
- J101 1-2, 4-5 (Function OOB / ByPass)

## Chapter 3

# **System Setup**

**WARNING** 

## 3.1 Set torque force to 3.5 kgf-cm to screw or unscrew system parts.

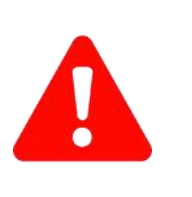

To ensure safety and prevent system damage, please switch off the system and disconnect it from its power source before disassembly.

## 3.2 Removing chassis bottom cover

1. Turn the computer upside down and loosen the screws on the bottom cover, as highlighted in the picture below.

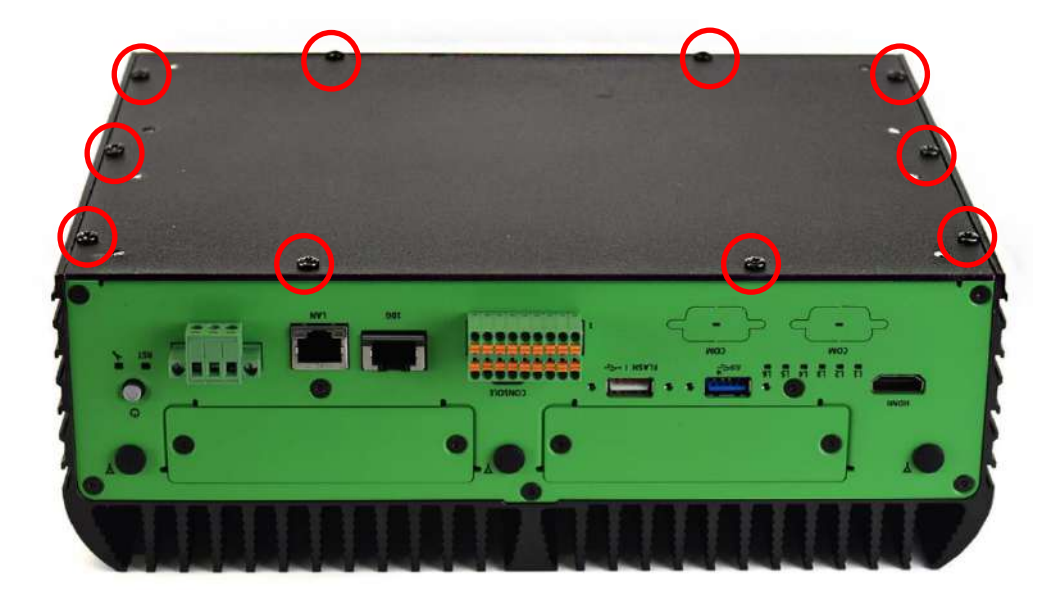

2. Now you can remove the bottom cover.

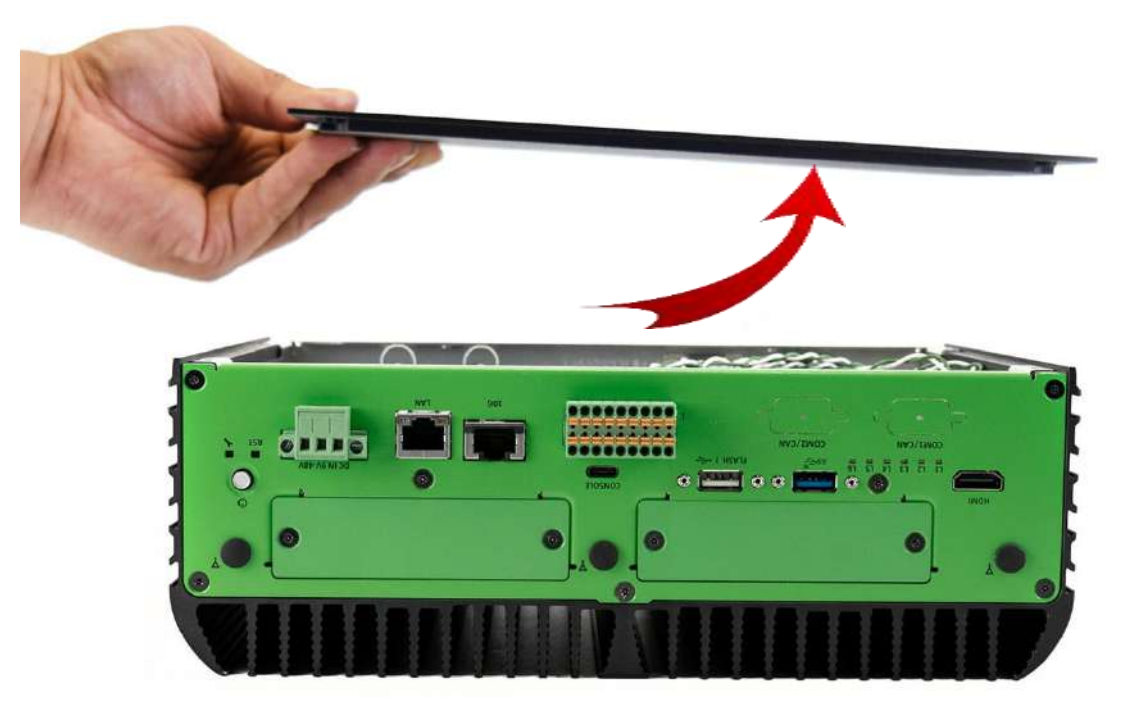

3. Loosen the 10 screws (M3\*5L) on the front and rear panel.

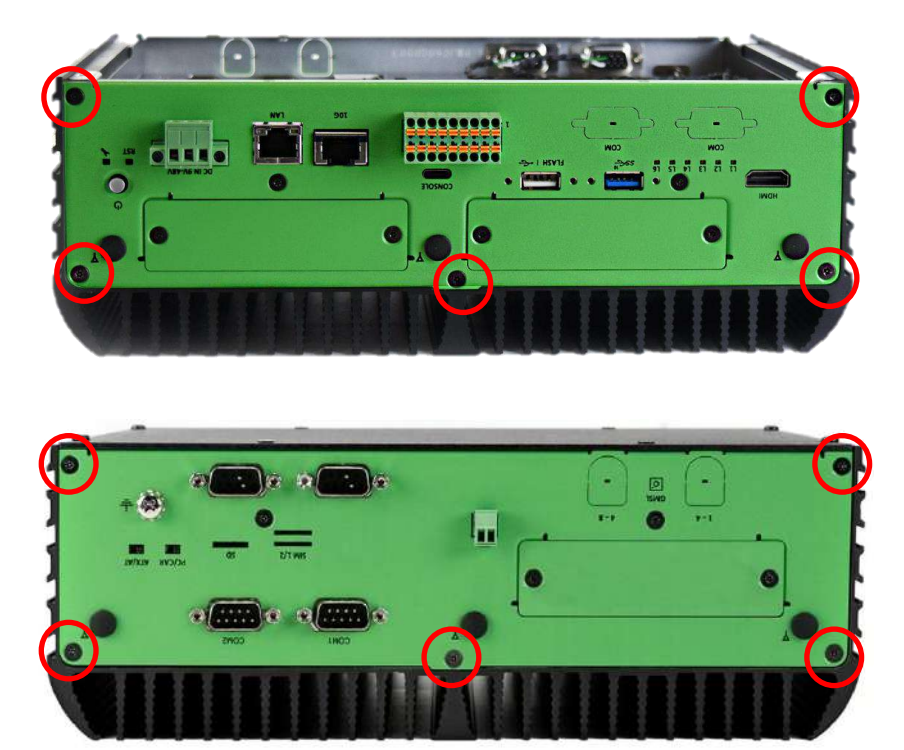

4. Separate the system body computer from the upper cover.

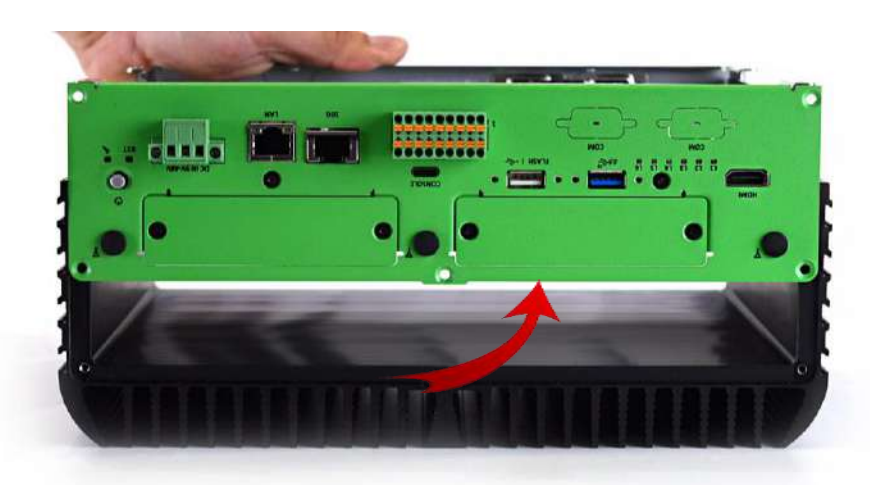

5. Turn the system body over.

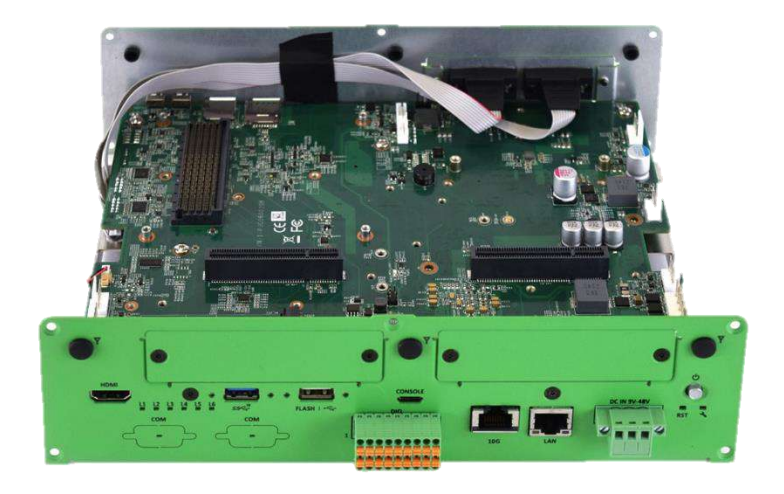

## 3.3 Install M.2 M Key card

1. JCO-6000-ORN-A (2EBIO) series PCBA supports an M.2 M-Key slot for NVMe storage.

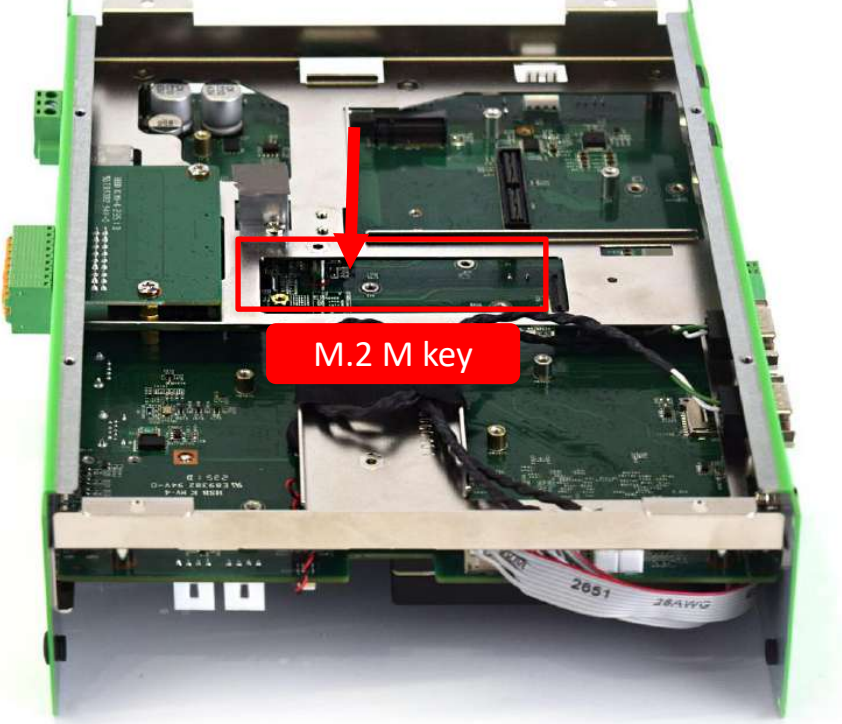

2. Insert copper pillar (M3x6.6L)

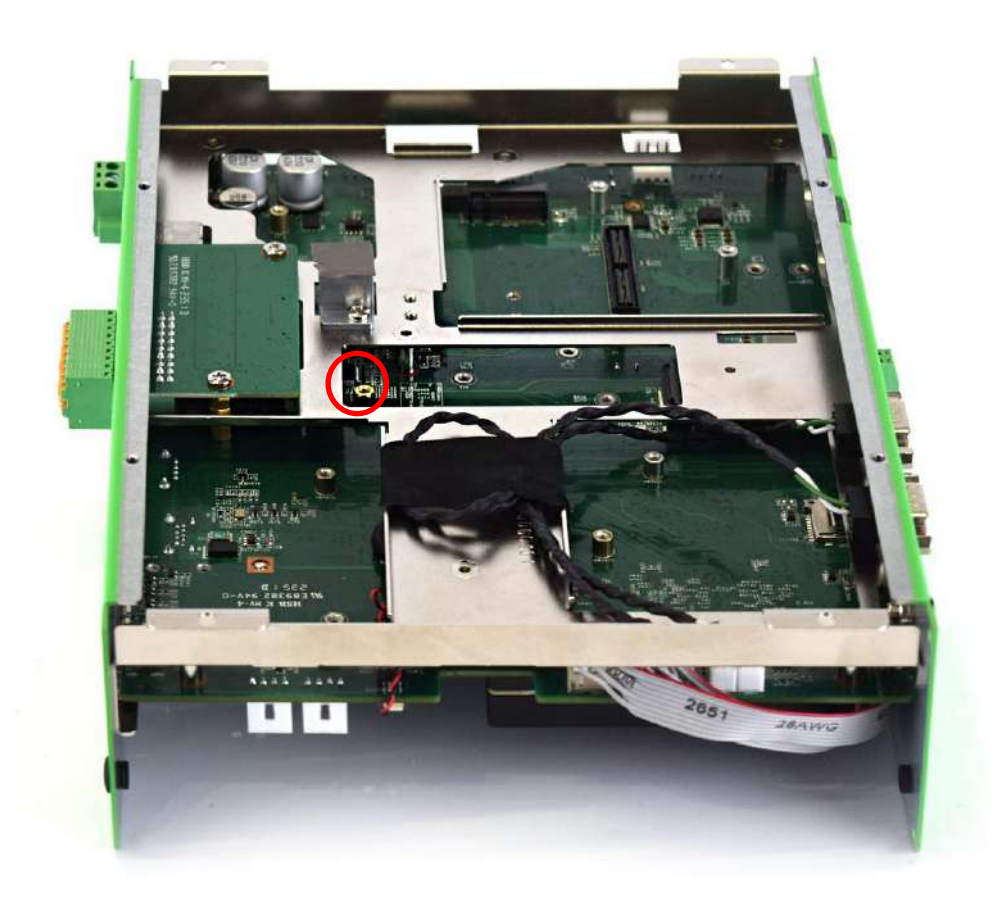

3. Insert M.2 M-Key card at a 45 degree angle.

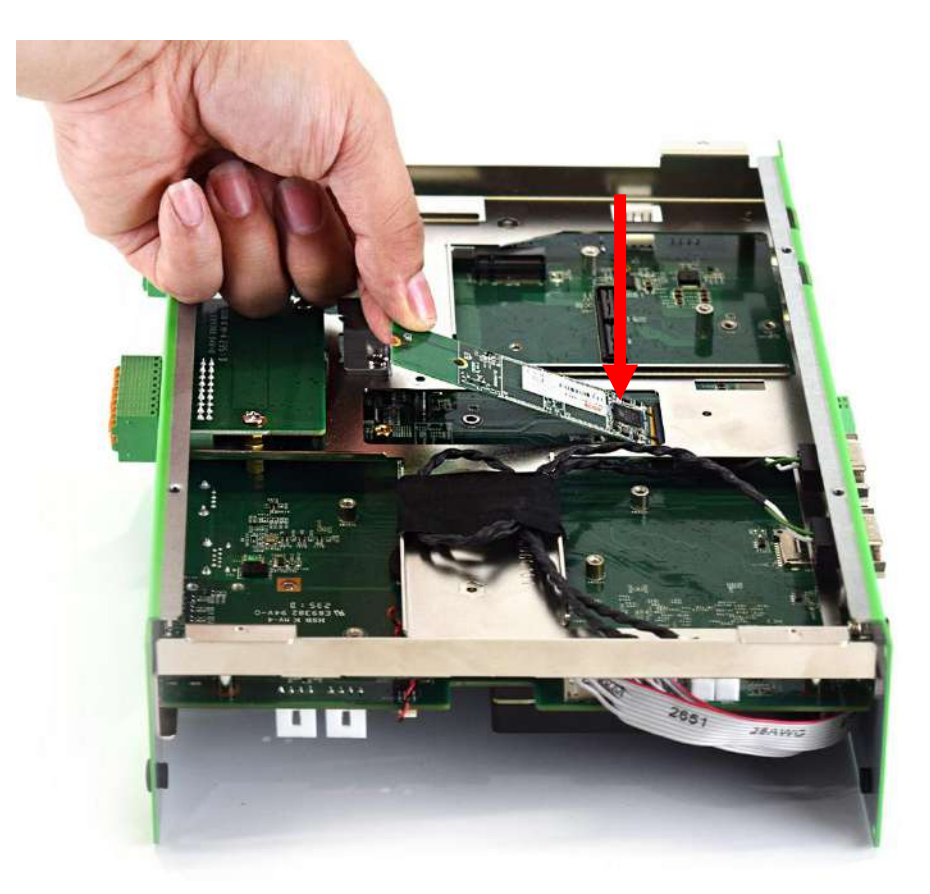

4. Press the M.2 M-Key card down and secure it with one screw (M3x5L).

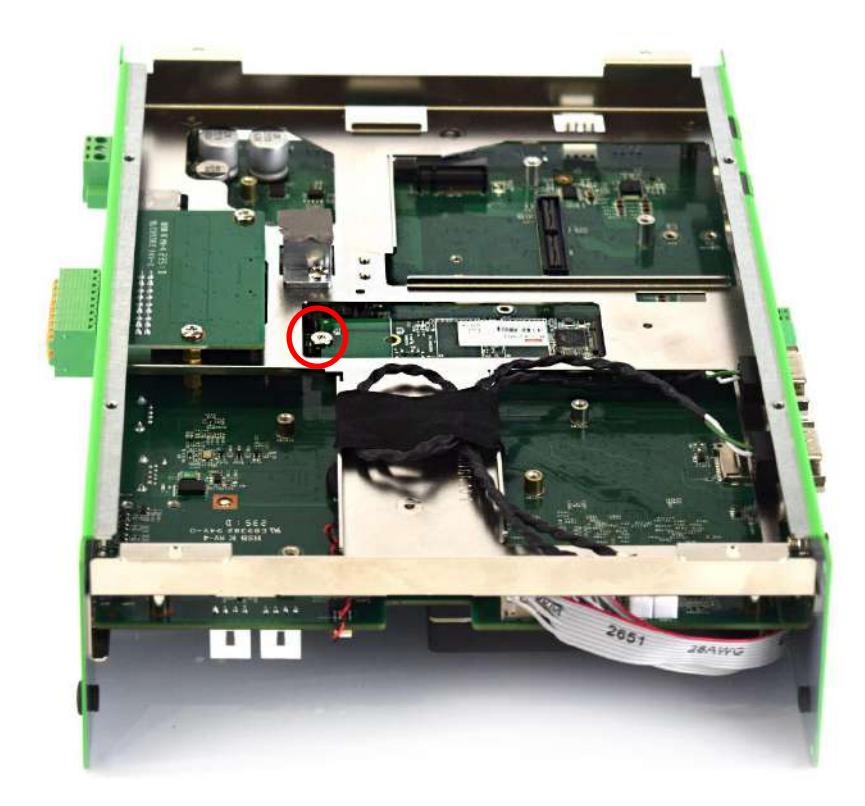

### 3.4 Installing WiFi Module and antenna

1. The JCO-6000-ORN-A (2EBIO) series has 6 antenna holes on the front panel and rear panel, as shown in the picture below.

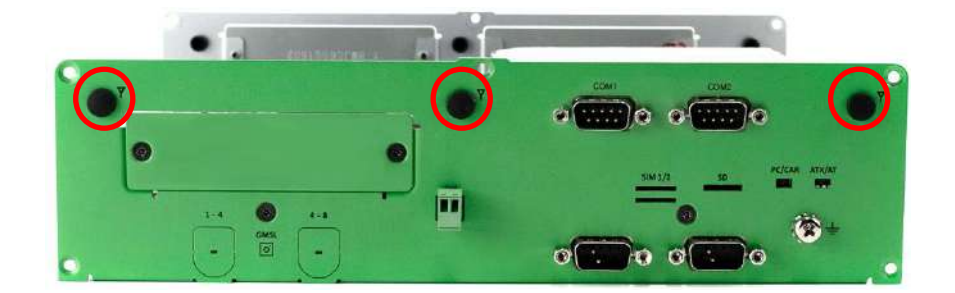

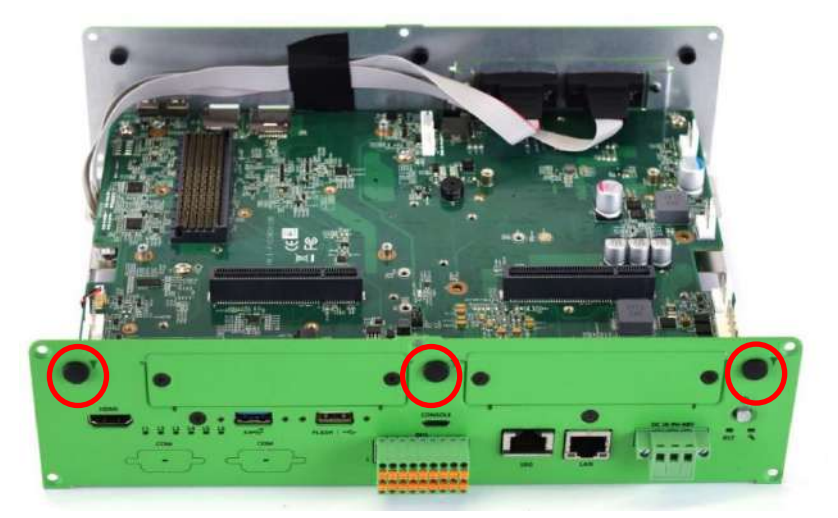

2. JCO-6000-ORN-A (2EBIO) series PCBA has an M.2 E-Key slot and supports a Wi-Fi module.

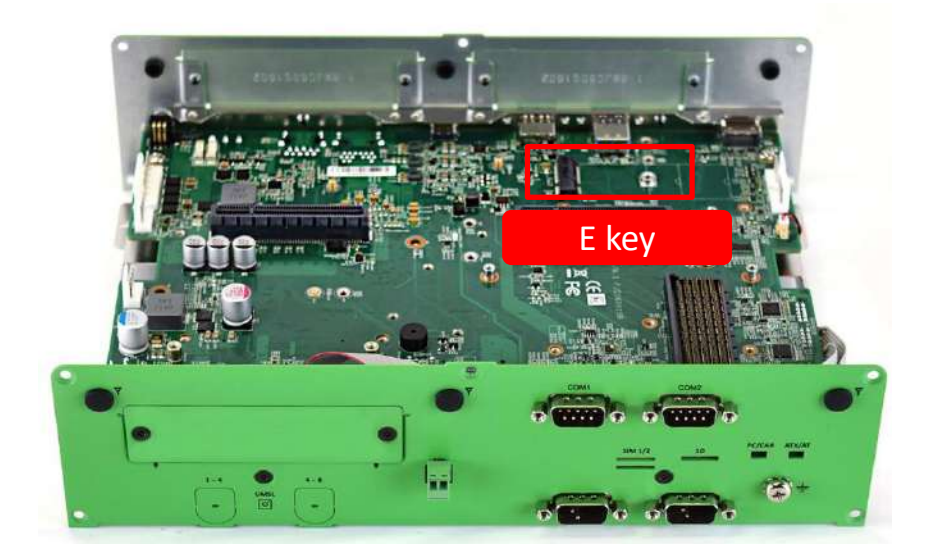

3. Insert Wi-Fi module at a 45 degree angle.

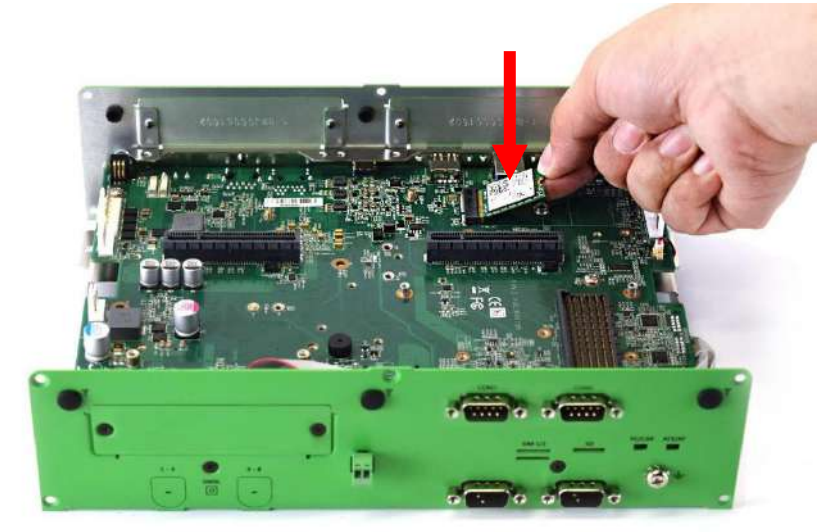

4. Press the Wi-Fi module down and secure it with one screw (M3x5L).

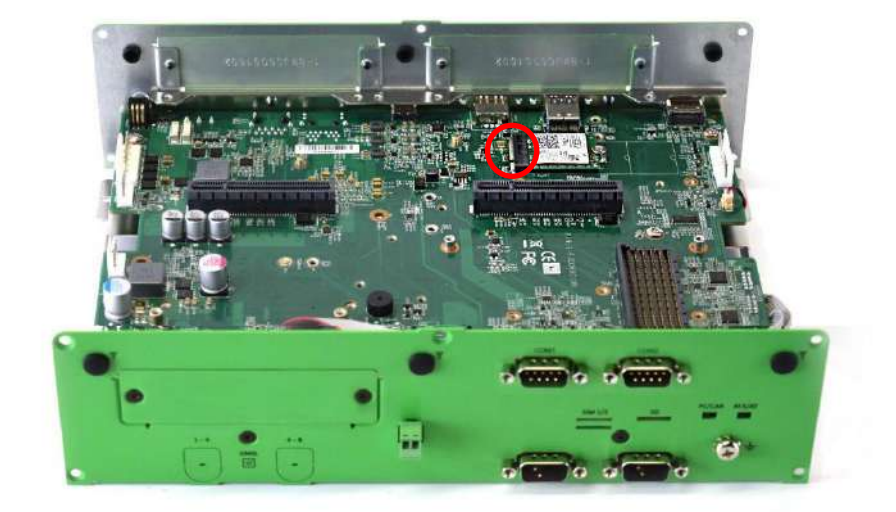

5. Remove antenna hole cover on the system panel.

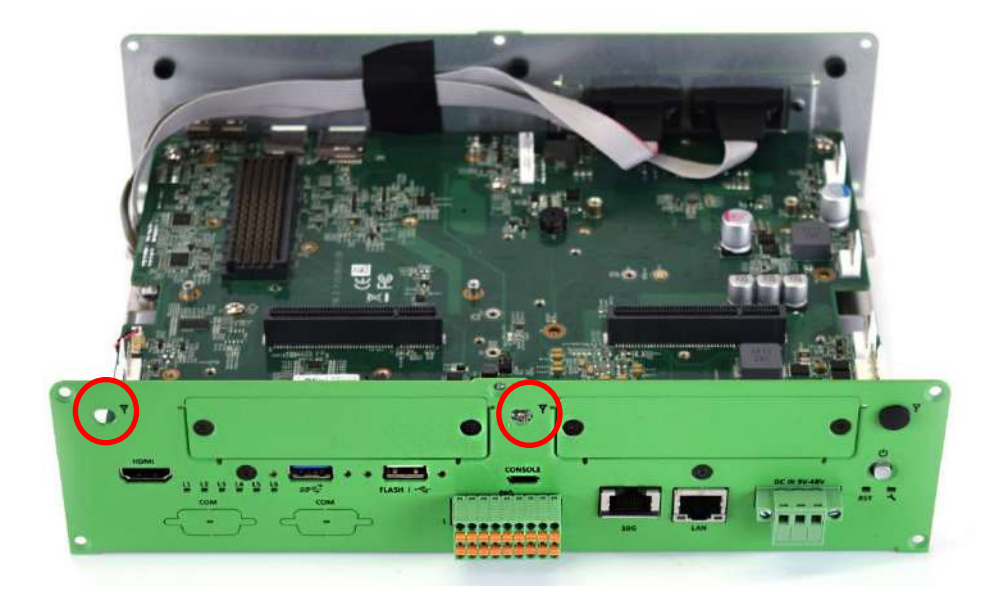

6. Install the SMA female jack through the antenna holes and then secure it with the SMA male plug.

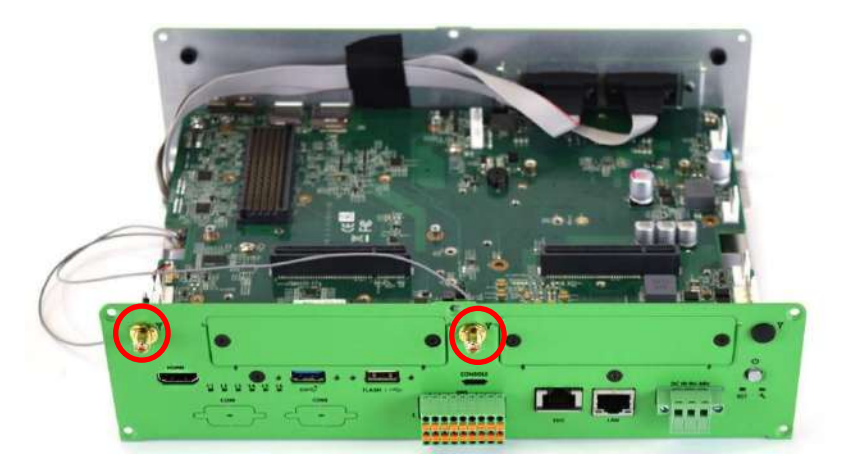

7. Attach the end of the cable from the Wireless RF connector to the communication module as shown in the picture below.

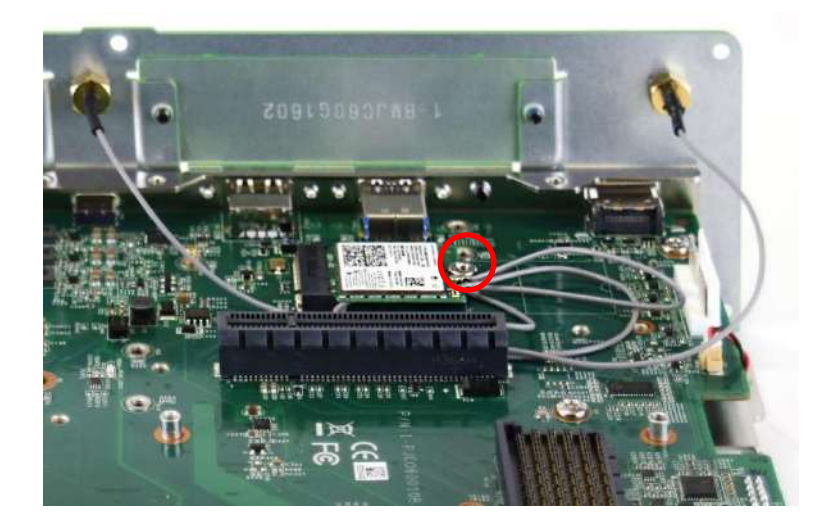

8. Assemble the antenna and SMA jack together; the outcome should resemble the picture below.

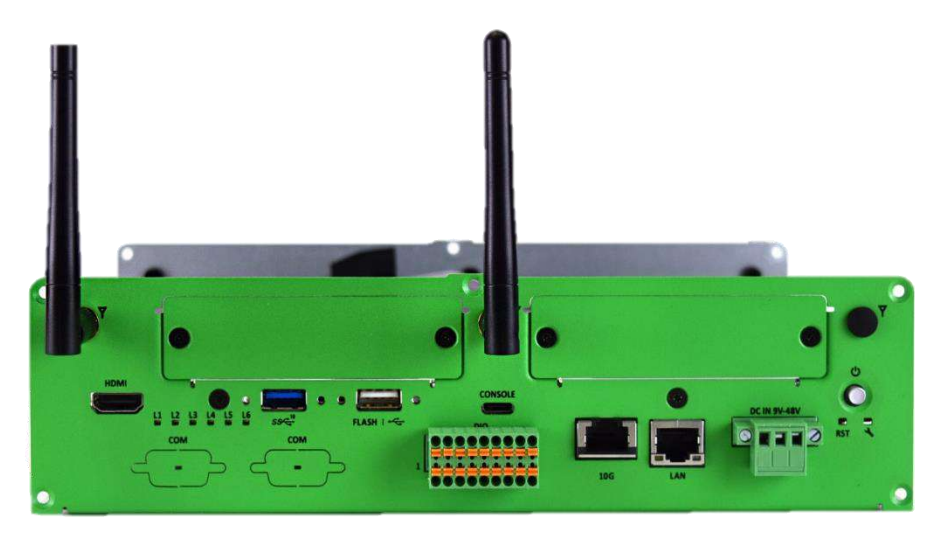

## 3.5 Installing 4G/5G Module and antenna

1. JCO-6000-ORN-A (2EBIO) series PCBA has an M.2 B-Key slot on the bottom, which supports 4G/5G module.

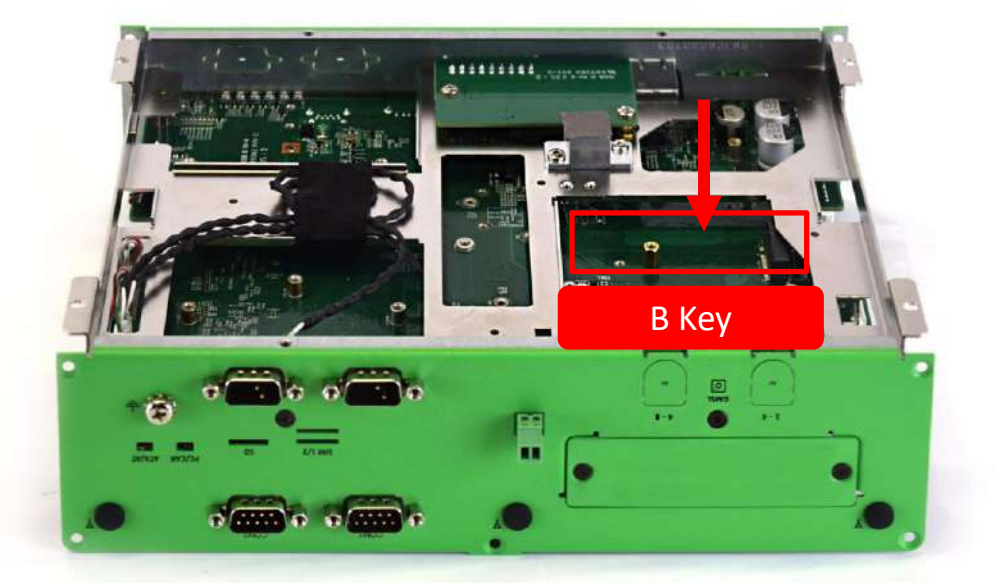

2. Insert copper pillar (M3x6.6L).

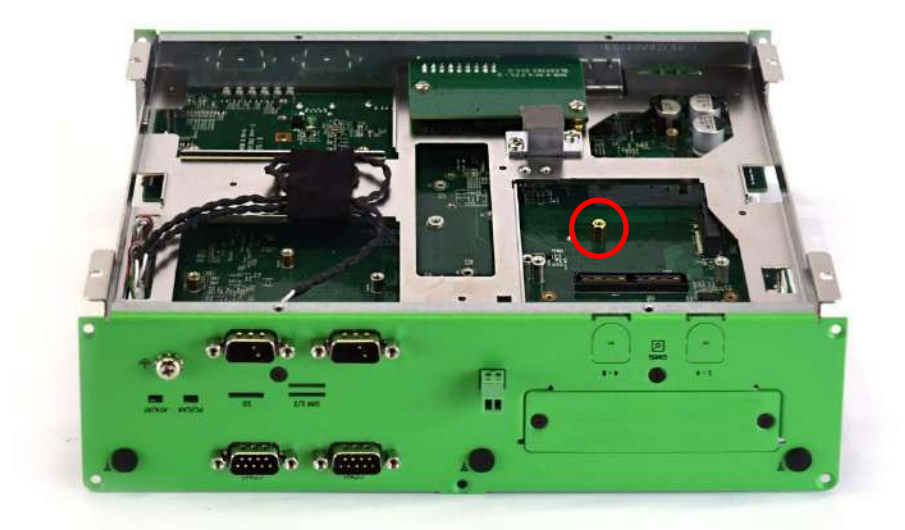

3. Insert 4G/5G module at a 45 degree angle.

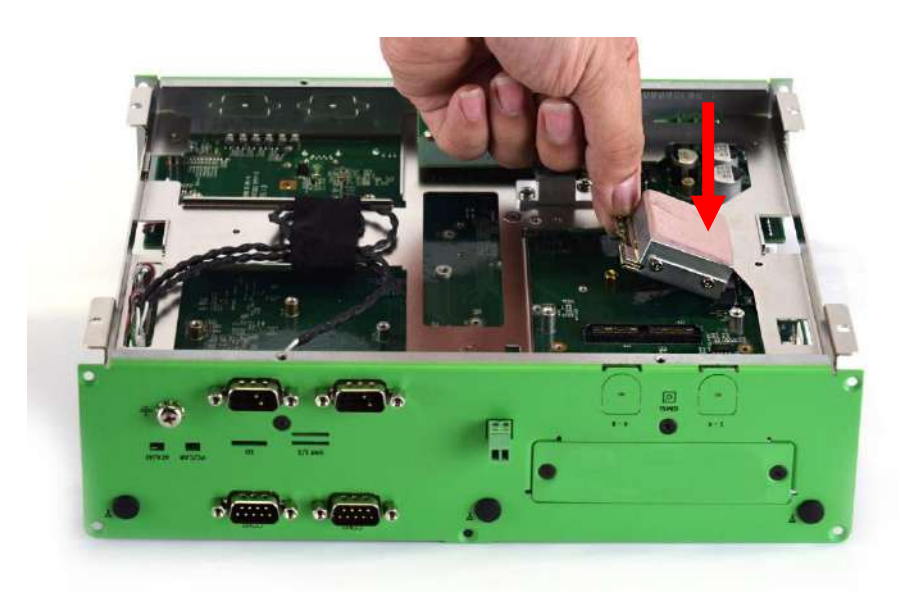

4. Press the 4G/5G module down and secure it with one screw (M3x5L).

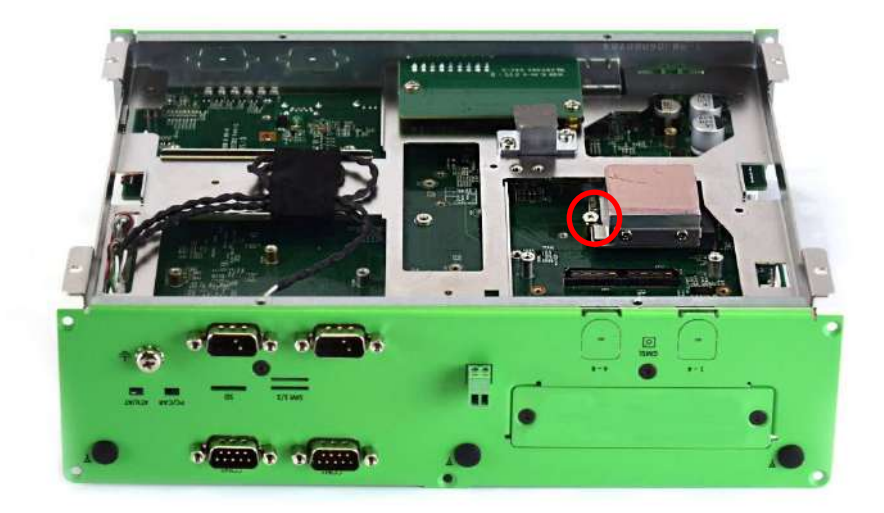

5. Remove antenna hole cover on the system panel.

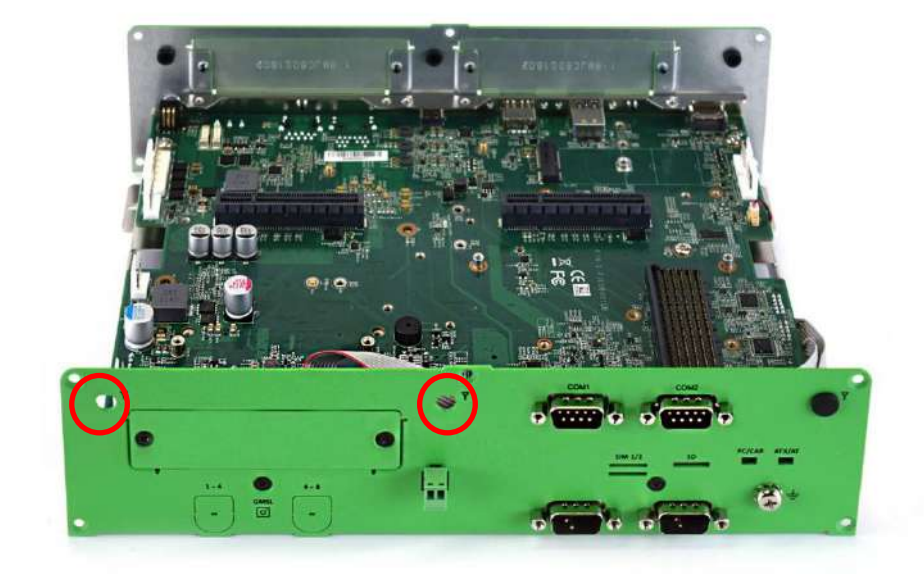

6. Install the SMA female jack through the antenna holes and then secure it with the SMA male plug.

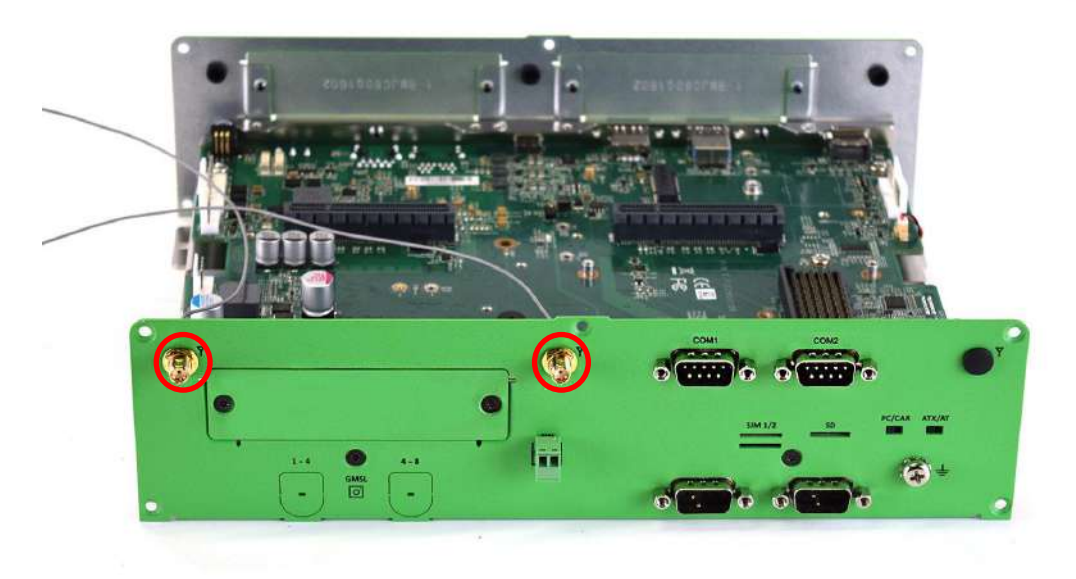

7. Attach the end of the cable from the Wireless RF connector to the communication module as shown in the picture below.

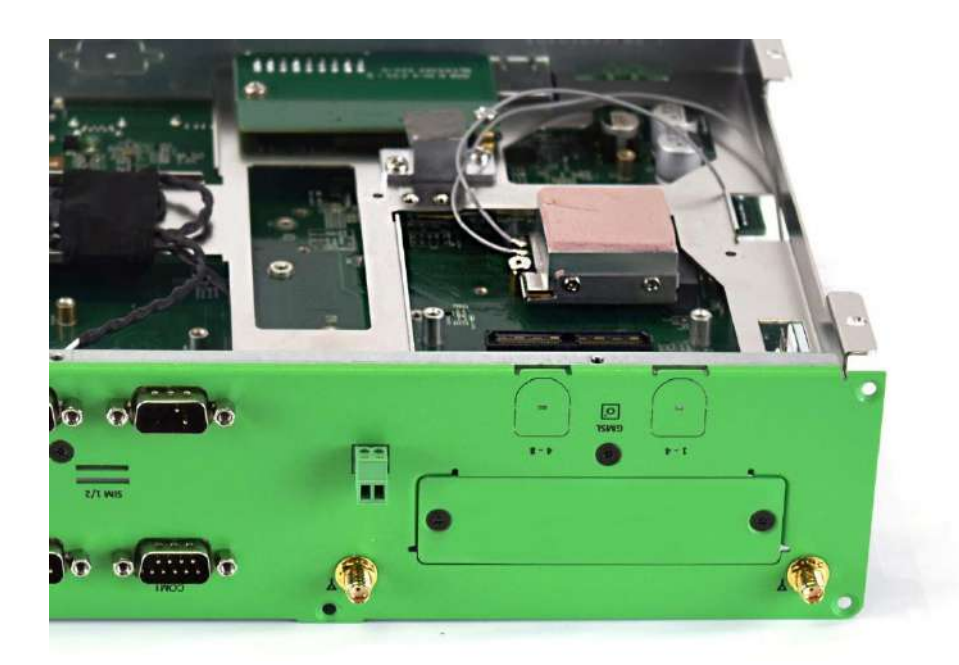

8. Assemble the antenna and SMA jack together; the outcome should resemble the picture below.

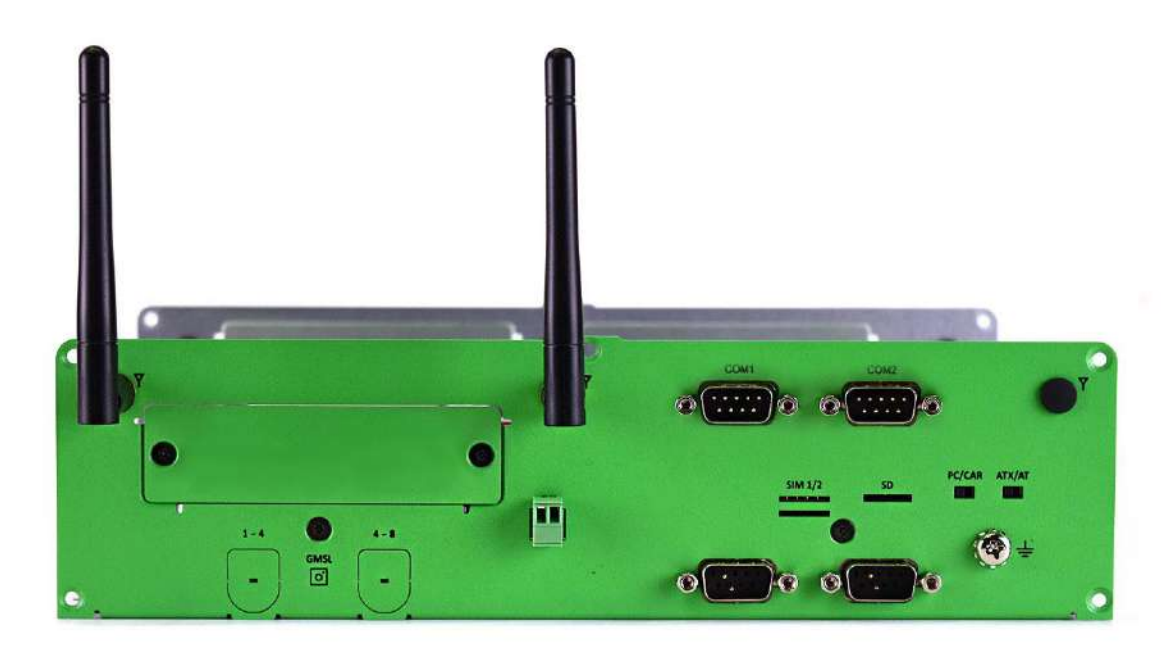

## 3.6 Assemble chassis bottom cover

1. Fasten the 10 screws (M3\*5L) on the front and rear panel.

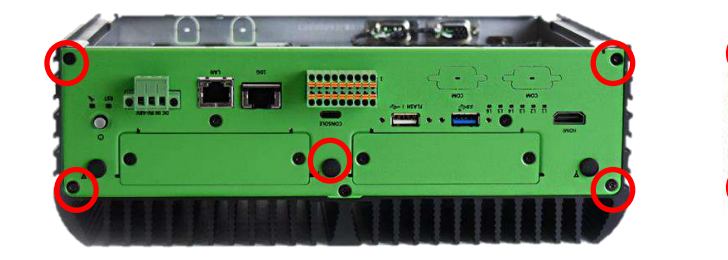

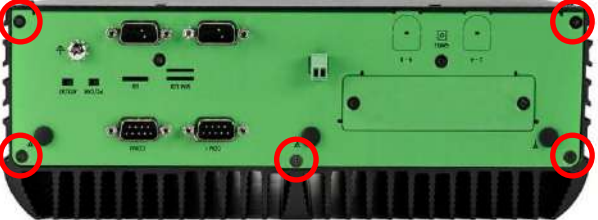

2. Place the bottom cover according to the direction shown in the picture below.

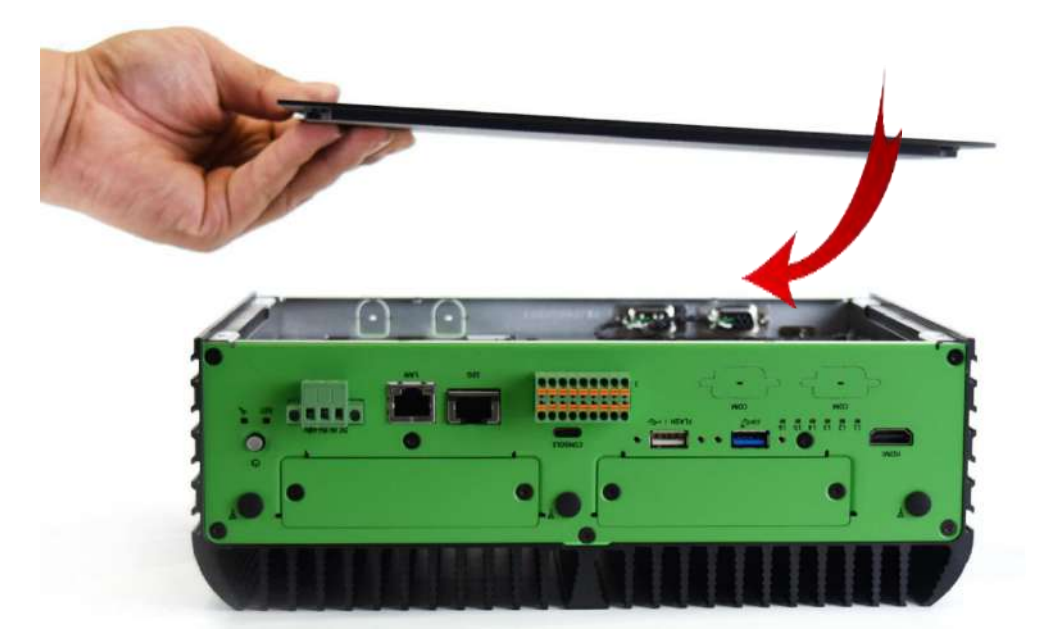

3. Lock the bottom cover with the screws

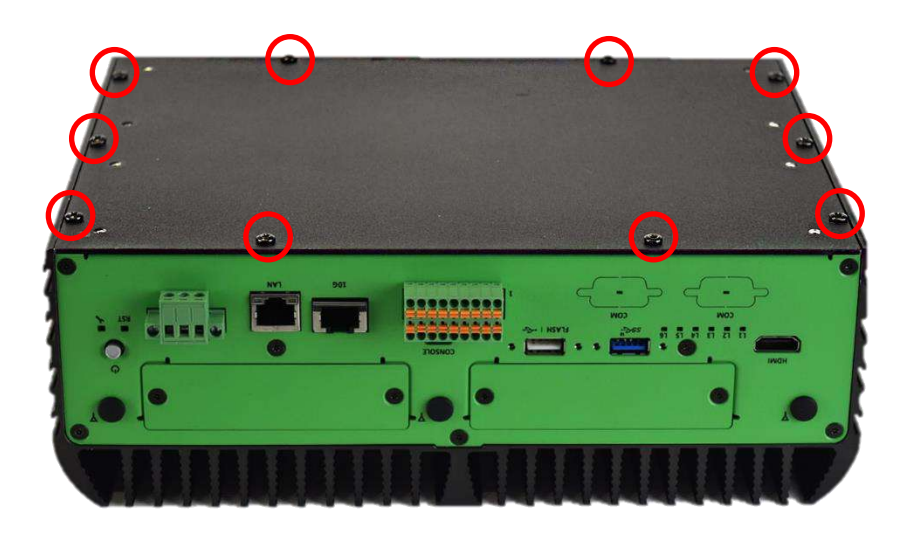

### 3.7 Installing SIM card

1. The SIM card has 2 slots located on the rear panel of the system, SIM 1 (upper) and SIM 2 (lower).

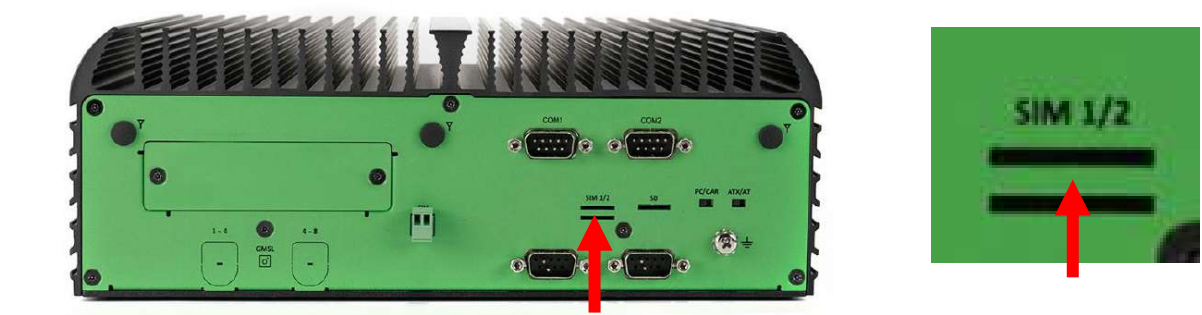

2. Insert SIM 1 into the socket

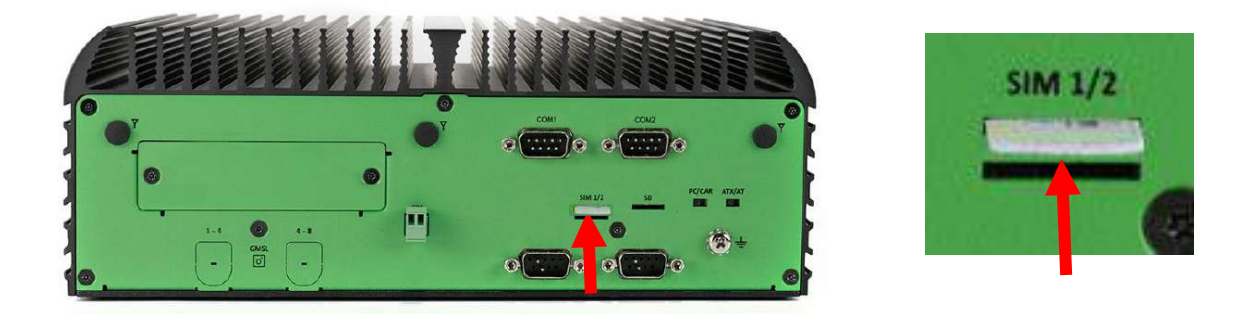

3. To remove SIM card, simply press the inserted SIM card and then the card will be ejected out.

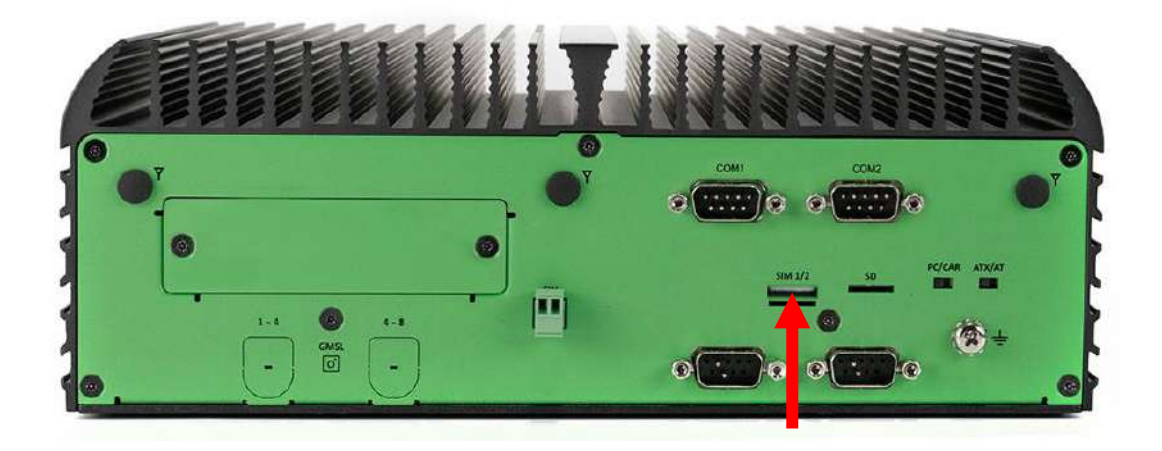

4. Insert SIM 2 into the socket.

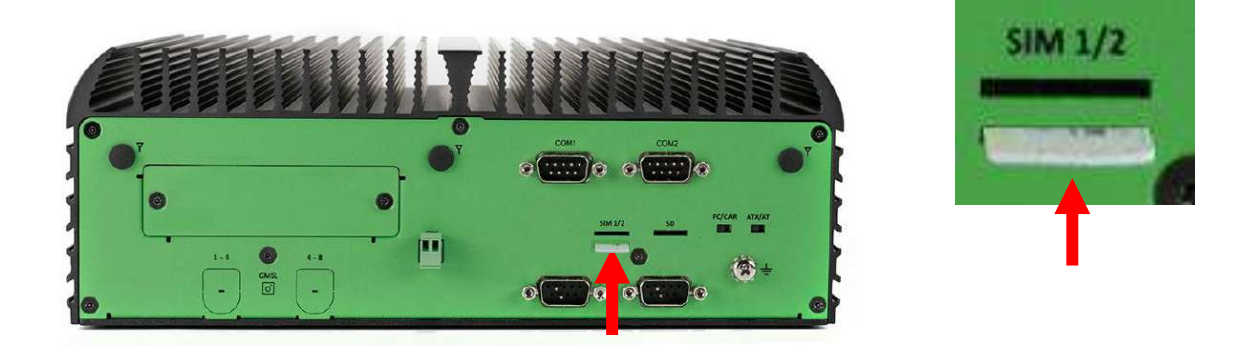

5. To remove SIM card, simply press the inserted SIM card and then the card will be ejected out.

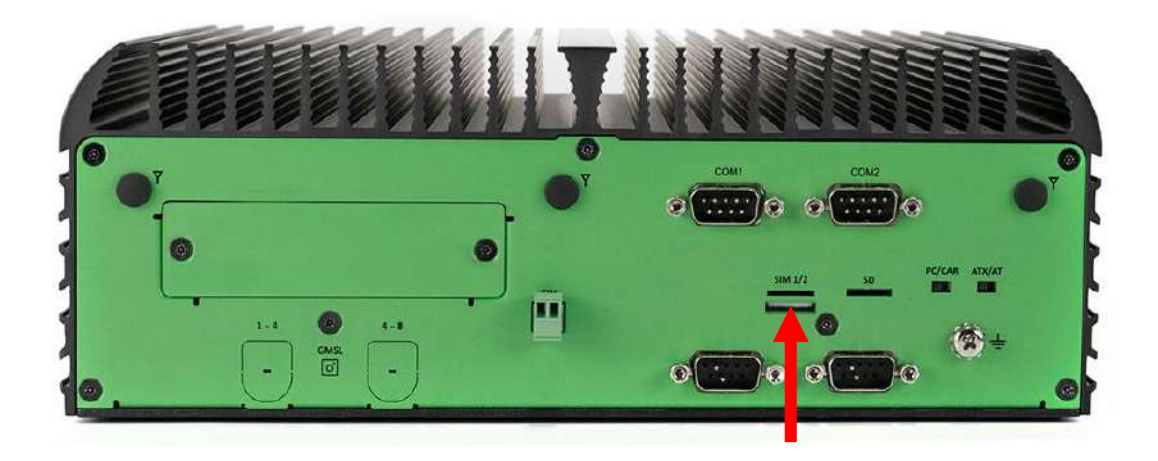

## **3.8 Installing SD card**

1. The SD card slot is located on the rear panel of the system.

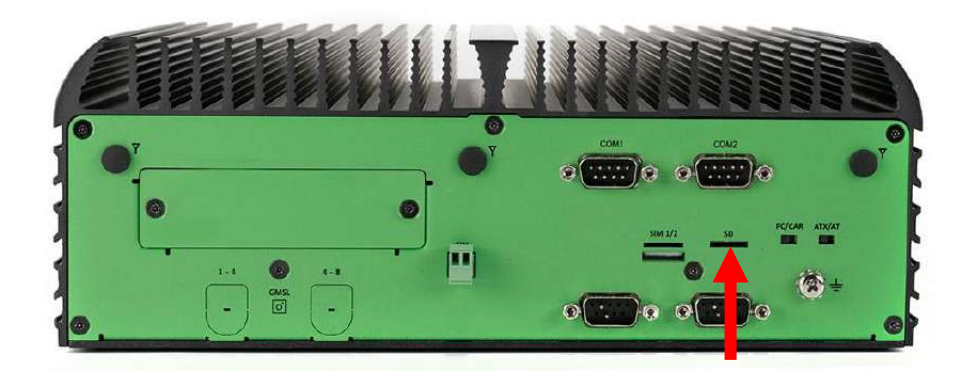

2. Insert SD card into the socket.

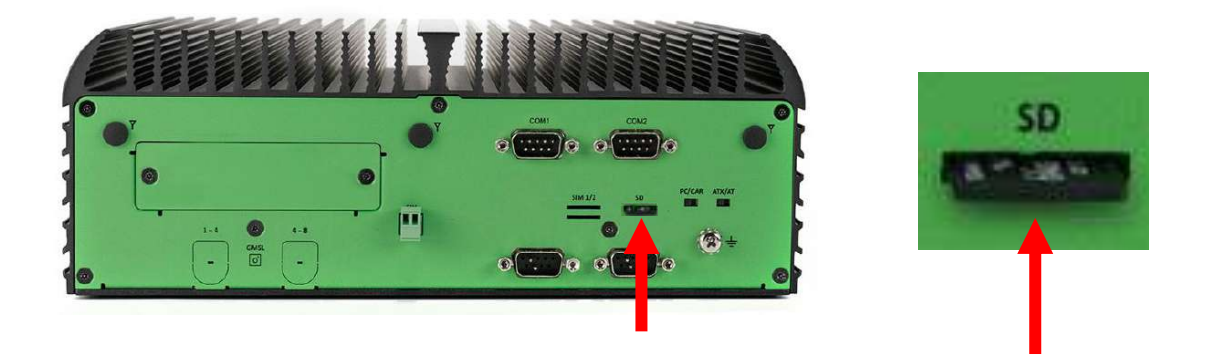

3. To remove SD card, simply press the inserted SD card and then the card will be ejected out.

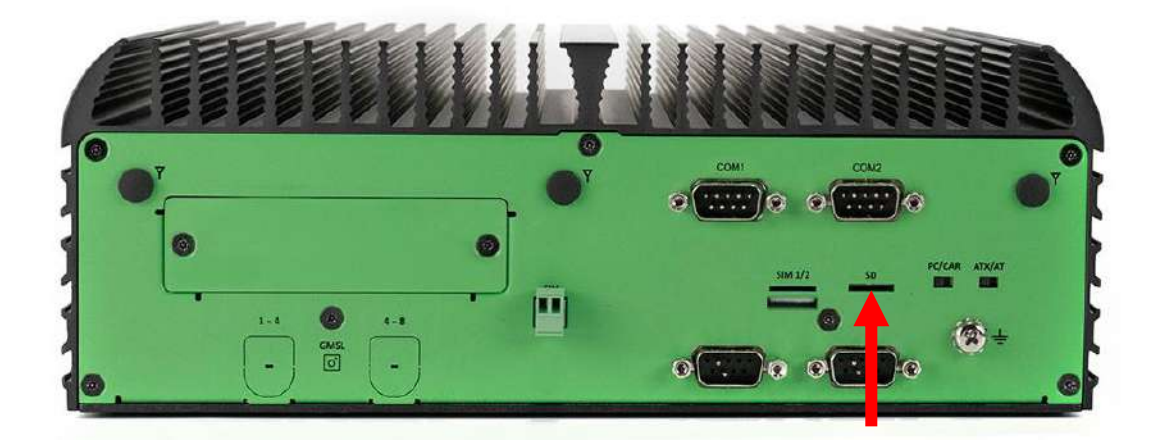

## 3.9 Installing Wall Mount

1. Wall Mount holder is available for JCO-6000-ORN-A (2EBIO) series as standard accessories.

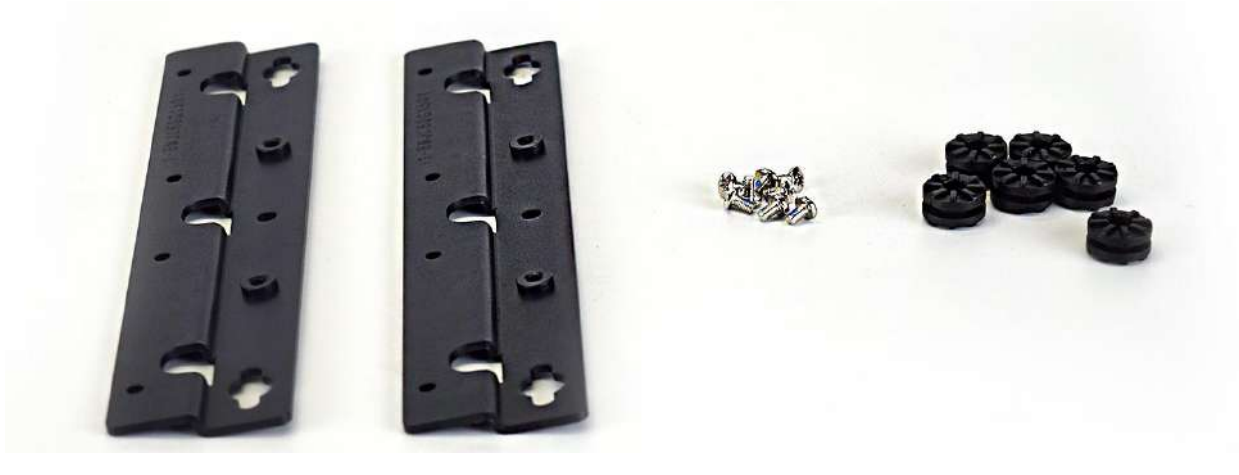

2. Place the rail holder on top of the bottom cover and lock it with six antivibration grommets.

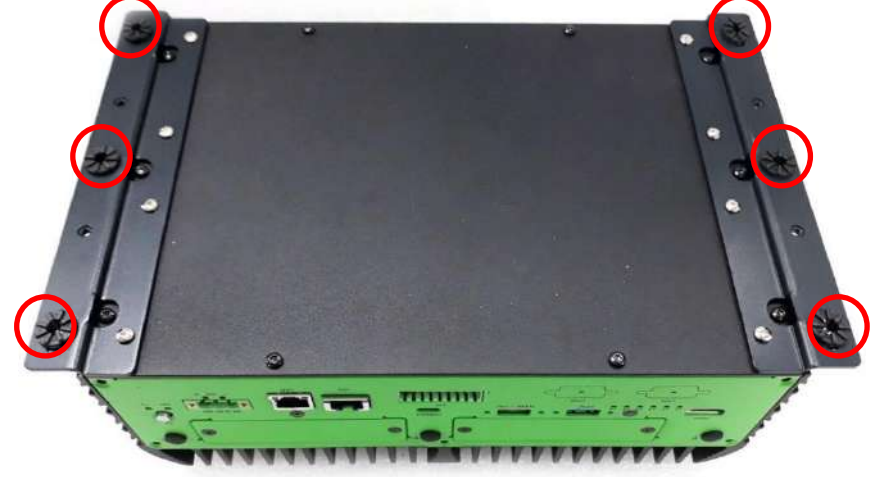

3. Lastly, secure it with eight screws (M4x5L, Nylok).

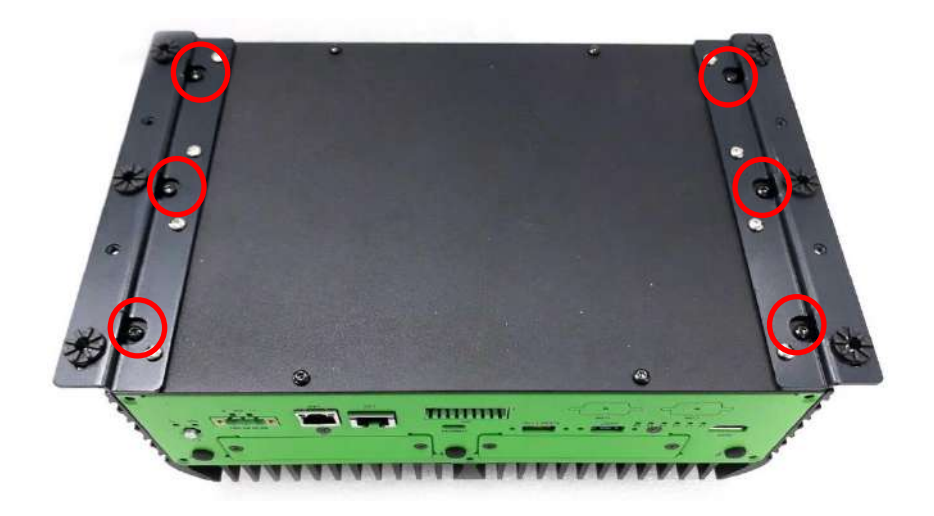

## **3.10 Appendix A Optional COM**

## RS232 / RS422 / RS485

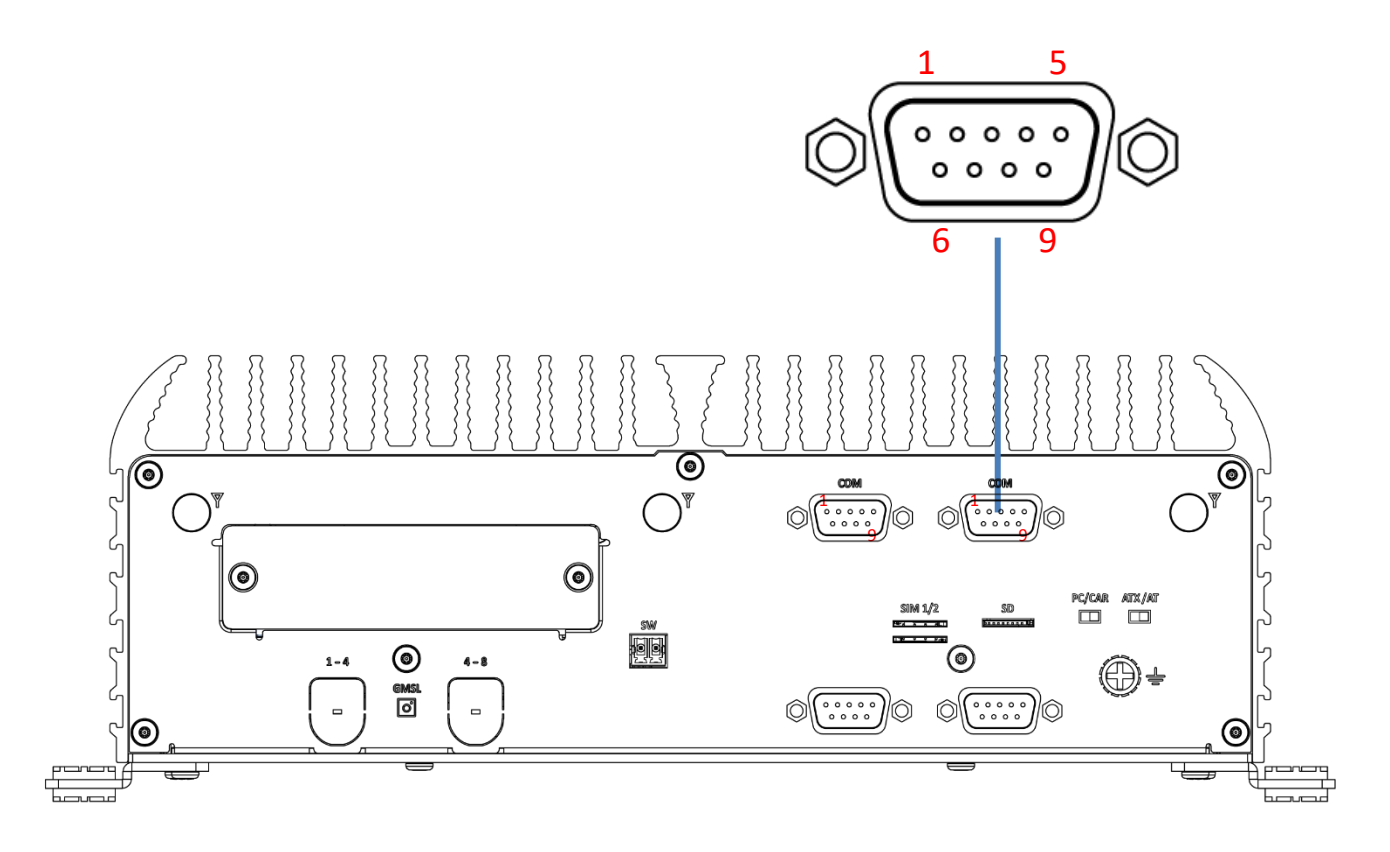

| RS232 | 1     | 2     | 3   | 4   | 5   | 6 | 7   | 8   | 9 |
|-------|-------|-------|-----|-----|-----|---|-----|-----|---|
|       | DCD   | RXD   | TXD | DTR | GND | х | RTS | СТЅ | х |
|       |       |       |     |     |     |   |     |     |   |
| RS422 | TX-   | TX+   | RX- | RX- | GND | х | х   | х   | х |
|       |       |       | -   |     |     | - |     |     | - |
| RS485 | DATA- | DATA+ | х   | х   | GND | х | х   | х   | х |

## **3.11 Appendix B Optional CAN**

## CAN Bus

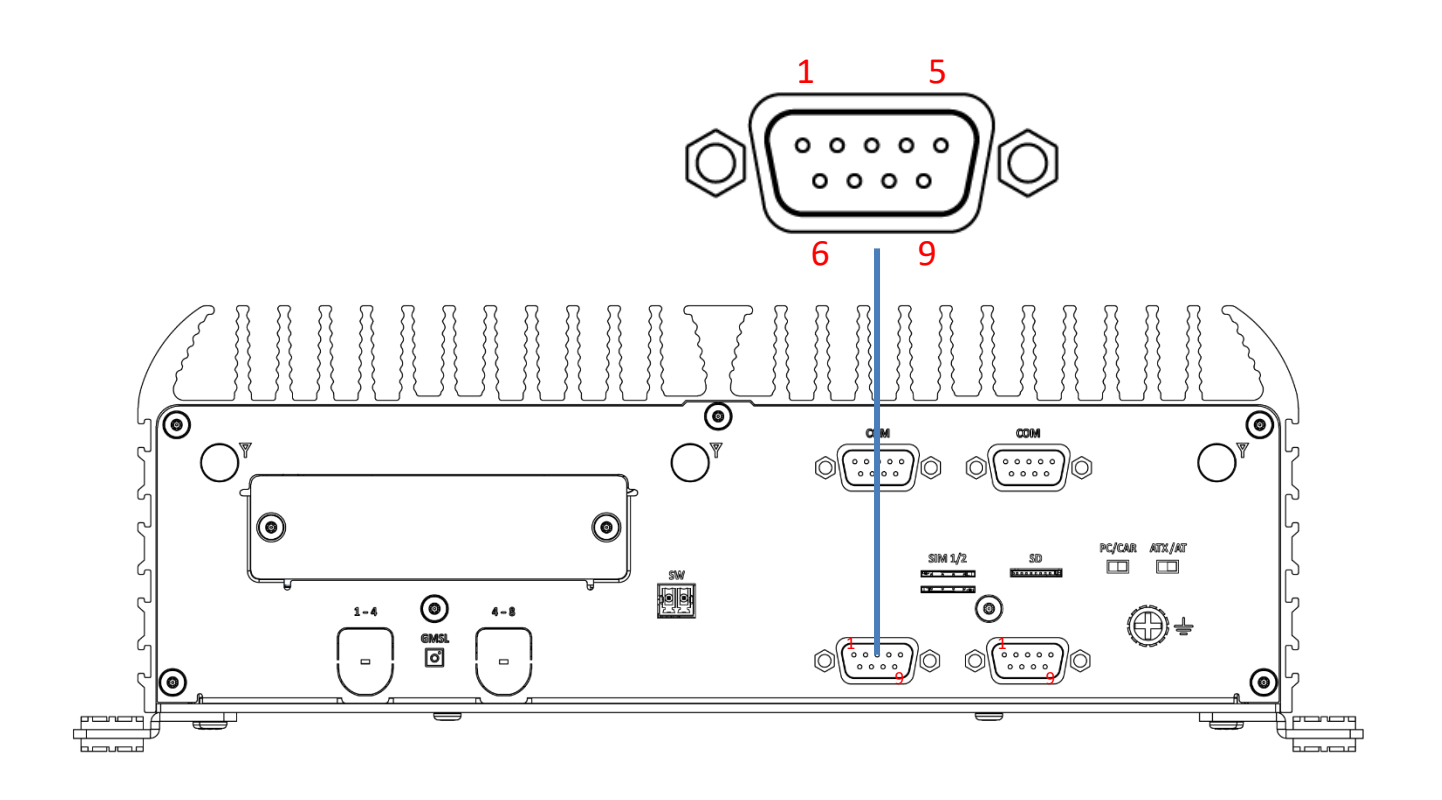

| CAN Bus | 2 | 7 |
|---------|---|---|
|         | L | Н |

Chapter 4

## **Software Setup Guide**

### 4.1 OS Flash Image Guide

### 4.1.1 Preparation

• Host PC:

You need a host PC running Ubuntu Desktop 20.04. And need install below package:

sudo apt-get install qemu-user-static

sudo apt-get install sshpass

sudo apt-get install abootimg

sudo apt install nfs-kernel-server

sudo apt-get install libxml2-utils

BSP Image:

Download the BSP image from Premio web site. The file name will follow the format of :

```
{Model}_{JetPack_Ver}_{BSP_Ver}.tar.gz
```

For Example:

JCO-6000-ORN-A\_JP512\_V1.0.0.tar.gz

### 4.1.2 Flash BSP Image

On Host Computer, open Linux terminal and enter the following command to extract compressed OS image files (file name may vary):

\$ sudo tar zxvf JCO-6000-ORN-A\_JP512\_V0.0.1.tar.gz

Next, following steps to setup the system to start in USB Recovery Mode:

1. Connect the USB-Type A plug on the USB cable to the FLASH Port on the JCO-6000 and the USB port on the host PC.

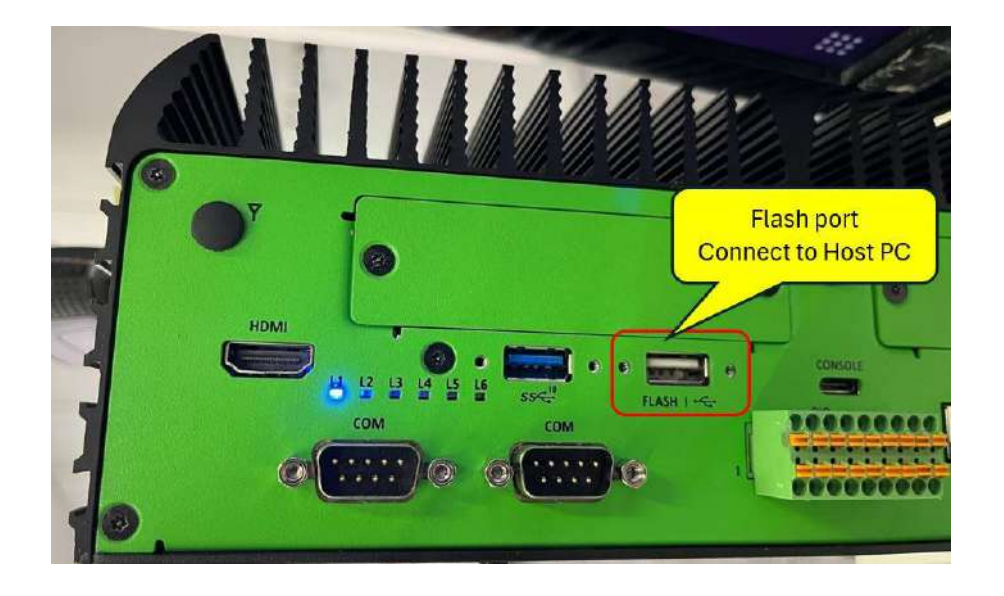

2. Press and hold force recovery button, then press power button on the system. Wait for two seconds then release the buttons.

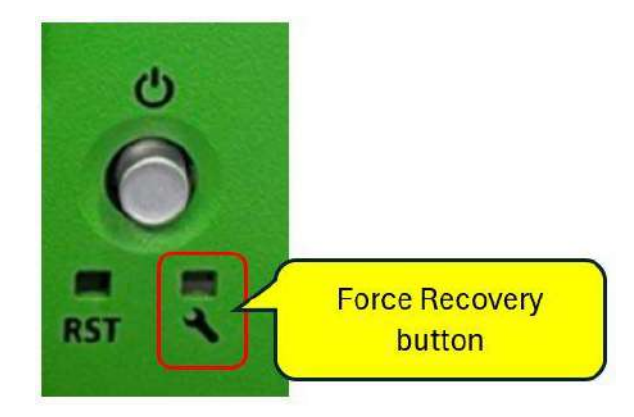

3. When device is in recovery mode, Isusb command on host PC will list a line of "0955:7223 Nvidia Corp"

| л                               | ubuntu@ubuntu-desktop: ~                                |  |  |  |  |  |
|---------------------------------|---------------------------------------------------------|--|--|--|--|--|
| ubuntu@ubuntu-desktop:-\$ lsusb |                                                         |  |  |  |  |  |
| Bus 002 Device 005: ID 046b:ff  | 10 American Megatrends, Inc. Virtual Keyboard and Mouse |  |  |  |  |  |
| Bus 002 Device 004: ID 046b:ff  | 01 American Megatrends, Inc.                            |  |  |  |  |  |
| Bus 001 Device 009: ID 0955:72  | 23 NVIDIA Corp.                                         |  |  |  |  |  |
| Bus 001 Device 002: ID 8087:00  | 24 Intel Corp. Integrated Rate Matching Hub             |  |  |  |  |  |
| Bus 001 Device 001: ID 1d6b:00  | 02 Linux Foundation 2.0 root hub                        |  |  |  |  |  |
| ubuntu@ubuntu-desktop:~\$       |                                                         |  |  |  |  |  |

Next, following steps to flash BSP image in JCO-6000 :

- 1. Open terminal on Ubuntu host PC, then access the bootloader folder you extracted in the previous section.
- 2. Enter the following command in terminal to flash the image:

\$ sudo ./flash-jco-6000.sh

3. Wait as the image is installed. Once finished you should see the following:

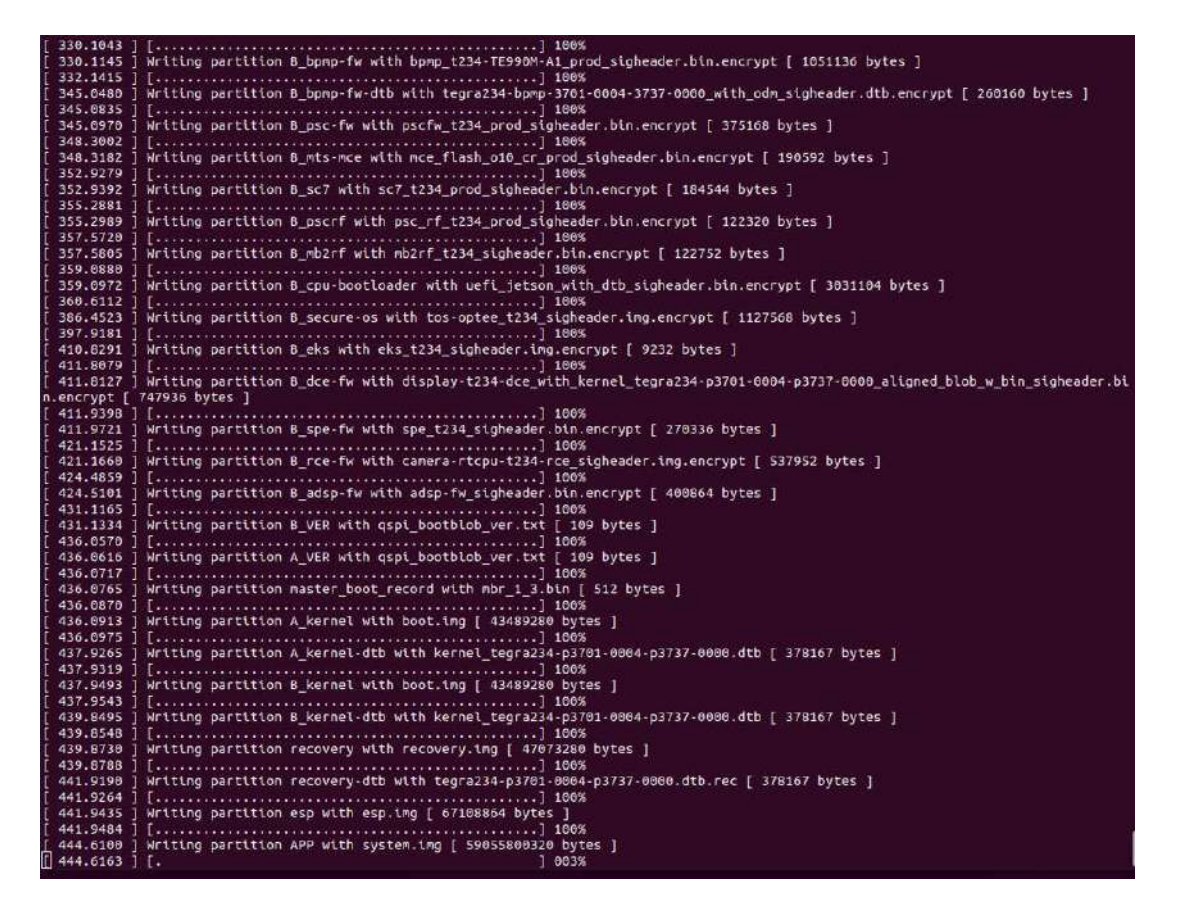

## 4. The system will reboot after flashing all images.

| F                                                                                                    | ubuntu@ubuntu-DWL01: ~/JCO-6000-ORN-A_JP512_V0.0.2                                                                                                    | ٩                                |                             | ٥     | 8 |
|----------------------------------------------------------------------------------------------------|----------------------------------------------------------------------------------------------------|----------------------------------|-----------------------------|-------|---|
| [ 832.1313 ]<br>[ 832.1589 ]<br>[ 832.4064 ]<br>[ 832.4044 ]<br>[ 832.4362 ]<br>[ 832.4370 ]<br>[ 835.4473 ]<br>[ 835.4523 ]<br>[ 835.4862 ]<br>[ 838.4861 ] | Bootloader version 01.00.0000<br>Writing partition B_MB1_BCT with mb1_cold_boot_bct_MB1_sigheader.bct.ee<br>[] 100%<br>tegradevflash_v2write A_MEM_BCT mem_coldboot_sigheader.bct.encrypt<br>Bootloader version 01.00.0000<br>Writing partition A_MEM_BCT with mem_coldboot_sigheader.bct.encrypt [<br>[] 100%<br>tegradevflash_v2write B_MEM_BCT mem_coldboot_sigheader.bct.encrypt<br>Bootloader version 01.00.0000<br>Writing partition B_MEM_BCT with mem_coldboot_sigheader.bct.encrypt [<br>[] 100%<br>Flashing completed | ncrypt [<br>243712 b<br>243712 b | 18112<br>bytes ]<br>bytes ] | bytes | 1 |
| [ 838.4863 ]<br>[ 838.4915 ]<br>[ 838.4964 ]<br>[ 838.5262 ]<br>[ 838.5311 ]<br>[ 838.5353 ]<br>*** The targ<br>Reset the bo<br>Restore back<br>ubuntu@ubunt | Coldbooting the device<br>tegrarcm_v2chip 0x23 0ismb2<br>MB2 version 01.00.0000<br>Coldbooting the device<br>tegrarcm_v2chip 0x23 0reboot coldboot<br>MB2 version 01.00.0000<br>et t186ref has been flashed successfully. ***<br>ard to boot from internal eMMC.<br>up image successfully.<br>u-DML01:~/JCO-6000-ORN-A_JPS12_V0.0.25                                                                                                    |                                  |                             |       |   |

### 4.2 MCU Control Functions

### **4.2.1 Control Functions**

MCU driver can control or get status of the below functions.

- LED Control
- GPIO Control
- Device Mode Status
- Buzzer Control
- Com Port Control
- IGN Power On/Off Delay Time Control
- Setting Save Control

### 4.2.2 LED Control

Control L2 ~ L6 leds's behavior.

- The sysfs path : /sys/bus/i2c/devices/8-0040/
- Sysfs files : led\_2 ~ led\_6 (Read/Write)
- Control method :

\$ echo value > /sys/bus/i2c/devices/8-0040/led\_2

## • Value format :

| BIT numbe | r Function                                             | Default value |
|-----------|--------------------------------------------------------|---------------|
| 2~0       | <hz> 0: OFF, 7: ON, 1 ~6: Hz</hz>                      | 0             |
| 5~3       | <light count=""> 0: continuous, 1~ 7: count</light>    | 0             |
| 6~7       | <gap time=""> 0:continuous, 1 ~3 : 0.5~ 1.5S gap</gap> | 0             |

### 4.2.3 GPIO Control

Read or setup GPIO status

- The sysfs path : /sys/bus/i2c/devices/8-0040/
- Sysfs files :
  - gpio\_in (Read-only) : default value 0
  - gpio\_out (Read/Write) : default value 0
- Control method :

\$ cat /sys/bus/i2c/devices/8-0040/gpio\_in
\$ echo value > /sys/bus/i2c/devices/8-0040/gpio\_out

## • GPIO bit mapping :

GPIO Input

| Bit 7 | Bit 6 | Bit 5 | Bit 4 | Bit 3 | Bit 2 | Bit 1 | Bit O |
|-------|-------|-------|-------|-------|-------|-------|-------|
| IN8   | IN7   | IN6   | IN5   | IN4   | IN3   | IN2   | IN1   |

## GPIO Onput

| Bit 7 | Bit 6 | Bit 5 | Bit 4 | Bit 3 | Bit 2 | Bit 1 | Bit O |
|-------|-------|-------|-------|-------|-------|-------|-------|
| OUT8  | OUT7  | OUT6  | OUT5  | OUT4  | OUT3  | OUT2  | OUT1  |

### **4.2.4 Device Mode Status**

Read device mode as PC MODE or IGN MODE

- The sysfs path : /sys/bus/i2c/devices/8-0040/
- Sysfs files : device\_mode (Read-only)
- Control method :

\$ cat /sys/bus/i2c/devices/8-0040/device\_mode

- Value format :
  - PC MODE : PC mode
  - IGN MODE : Ignition Mode

### 4.2.5 Buzzer Control

Control buzzer fucntion

- The sysfs path : /sys/bus/i2c/devices/8-0040/
- Sysfs files : buzzer\_time (Read/Write) : default value 0
- Control method :

\$ echo value > /sys/bus/i2c/devices/8-0040/buzzer\_time

• Value format :

Buzzer turn on time : value \* 0.1 seconds , then Buzzer turn off.

The value will auto clear to 0

### 4.2.6 Power on Buzzer Control

Enable or disable the buzzer when power on

- The sysfs path : /sys/bus/i2c/devices/8-0040/
- Sysfs files : power\_on\_buzzer (Read/Write) : default value 1 (EEPROM Save)
- Control method :

\$ echo value > /sys/bus/i2c/devices/8-0040/power\_on\_buzzer

- Value format :
  - 1 : Enable the Buzzer when power on.
  - 0 : Disable the Buzzer when power on.

### **4.2.7 Com Port Control**

Set the COM port mode as RS-232, RS-485 or RS-422

- The sysfs path : /sys/bus/i2c/devices/8-0040/
- Sysfs files : mgpio\_out (Read/Write) : default value 5 (RS-232, EEPROM Save)
- Control method :

\$ echo mode > /sys/bus/i2c/devices/8-0040/mgpio\_out

• Value format :

Writing a valid value (5, 10, 15) to change COM port settings

- 5: RS-232 MODE
- 10: RS-485 MODE
- 15: RS-422 MODE

### 4.2.8 IGN Power On/Off Delay Time Control

Set IGN ON/OFF to SB-PW ON/OFF delay time at ignition mode

• The sysfs path : /sys/bus/i2c/devices/8-0040/

## • Sysfs files :

- ign\_on\_dly\_s (Read/Write) : default value 10 (EEPROM Save)
  - IGN ON to SB-PW ON delay second
- sw\_on\_dly\_s (Read/Write) : default value 2 (EEPROM Save)
  - IGN ON to BUTTON\_PLUS ON MB delay second
- sw\_off\_dly\_s (Read/Write) : default value 2 (EEPROM Save)
  - IGN OFF to BUTTON\_PLUS OFF MB delay second
- pw\_off\_dly\_s (Read/Write) : default value 100 (EEPROM Save)
  - IGN OFF and BUTTON\_PLUS send ,delay second forced Power OFF
- Control method examples:

\$ echo value > /sys/bus/i2c/devices/8-0040/ign\_on\_dly\_s

\$ cat /sys/bus/i2c/devices/8-0040/ign\_on\_dly\_s

• Value format :

Value \* 1 seconds

Range: 0 ~ 65535 seconds

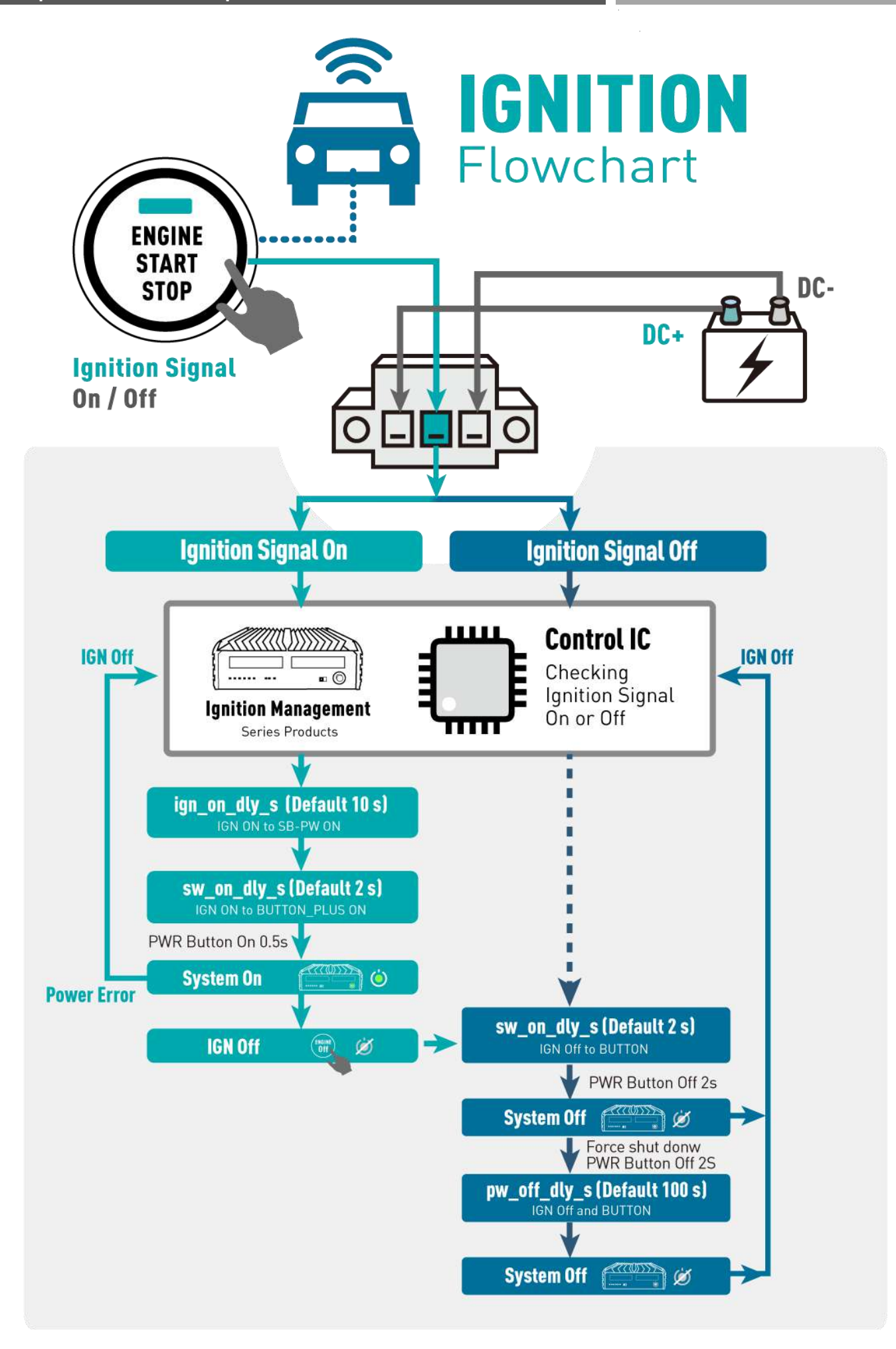

### 4.2.9 Setting Save Control

Save the settings into the EEPROM

- The sysfs path : /sys/bus/i2c/devices/8-0040/
- Sysfs files : rom\_update (Read/Write) : default value 0
- Control method :

\$ echo 1 > /sys/bus/i2c/devices/8-0040/rom\_update

• Value format :

Value > 0 , update (EEPROM SAVE) REG to EEPROM , update ok MCU auto clear to 0
## 4.3 GMSL Camera Control (Optional)

Open GMSL camera function when connect GMSL camera.

## **Check Camera In System**

 Type command to check how many camera are attached in the /dev directory.

\$ ls /dev/video\*

• Open Camera by gstreamer app in a example:

gst-launch-1.0 -vvv nvv4l2camerasrc device="/dev/video1" ! "video/x-raw(memory:NVMM), width=(int)1920,height=(int)1280, format=(string)UYVY, framerate=(fraction)60/1, interlace-mode=progressive" ! nvvidconv ! "video/x-raw(memory:NVMM), format=(string)NV12" ! nv3dsink -e

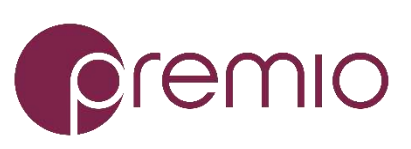

Premio Inc. All Rights Reserved www.premioinc.com